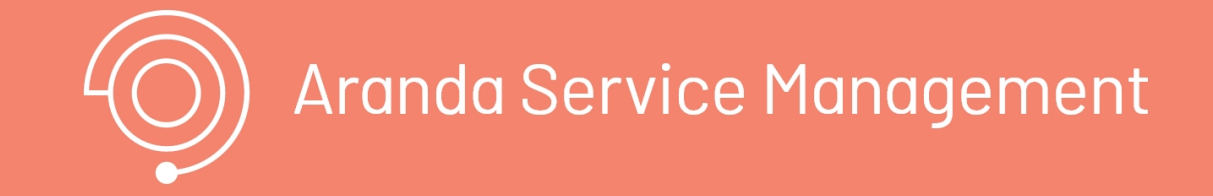

## **ASMS Customer**

La consola de clientes de ASMS (ASMSCustomer),\*\* es un sitio web de autoservicio donde los usuarios finales pueden realizar tareas tales como crear casos, consultar casos creados, responder encuestas de satisfacción, consultar la base de conocimientos y ver noticias, entre otras.

# Ingreso a la consola

# Ingreso a la consola

Contrasted su contrasted so

Ingrese a la consola de clientes a través de la siguiente URL: http(s)://nombre\_servidor:puerto/ASMSCustomer/

#### 1. Autenticación

Seleccione el tipo de autenticación, ingrese el usuario y contraseña y haga clic en el botón **Ingresar**.

| Arano       | la Servio   | ce Desk   |     |          |
|-------------|-------------|-----------|-----|----------|
| Portal de   |             | te        |     |          |
|             | n tipo de o | utenticac | lón |          |
| ARANDA      |             |           |     | *        |
|             |             |           |     |          |
| Contraseña: |             | 5         |     | Ingresar |
|             |             |           |     |          |

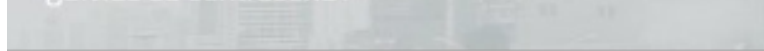

#### 1. Recordar contraseña

Al hacer clic en el texto **¿Olvidó su contraseña?**, aparecerá la siguiente ventana solicitando enviar el nombre de usuario para restituir la contraseña.

| Recordar contraseña           | ×      |
|-------------------------------|--------|
| Ingrese el nombre del usuario |        |
| Usuario                       |        |
|                               | Enviar |

▷ Nota: la funcionalidad de recordar contraseña solo se habilita para usuarios locales, no se mostrará para usuarios del dominio.

# Autenticación anónima

Para acceder de manera anónima al portal de usuario, tenga en cuenta lo siguiente:

- Asegúrese de tener habilitado el acceso anónimo en el proyecto.
- Ingrese al portal de usuario utilizando el enlace específico del proyecto. <u>Ver Proyectos ↔</u>

1. Una vez que acceda al portal de usuario utilizando el enlace del proyecto, active la opción **"Acceso anónimo"** y haga clic en el botón **"Ingresar"**.

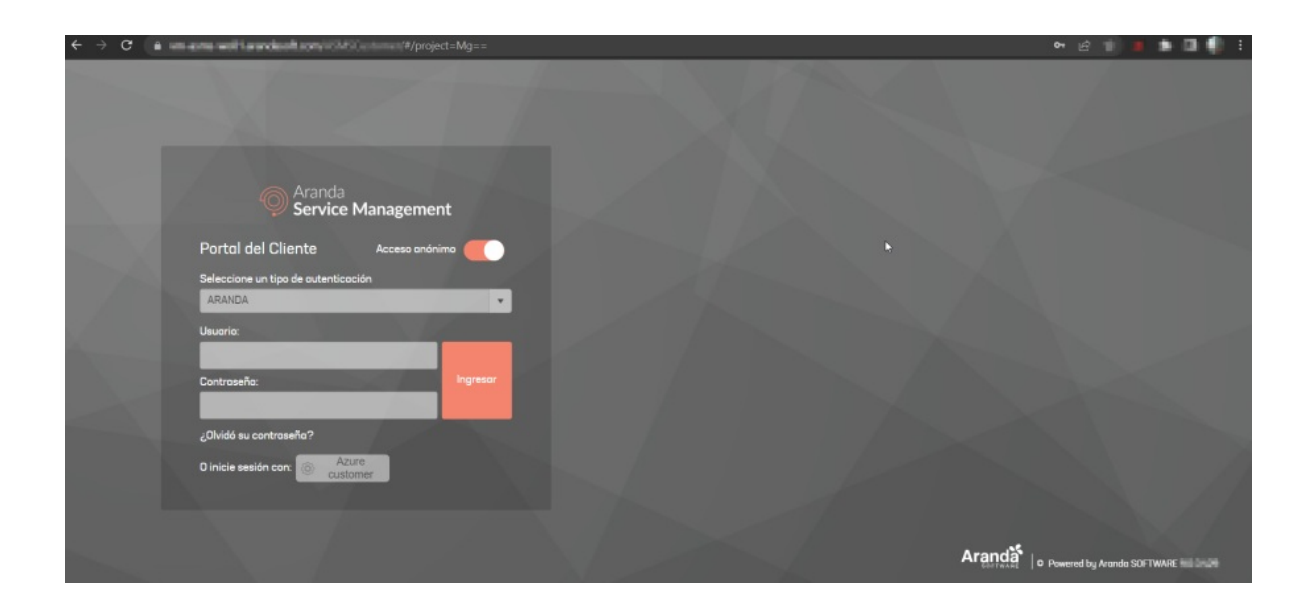

Cuando haya iniciado sesión en el portal de usuario de forma anónima, podrá ver el proyecto y los servicios a los que tiene acceso para realizar la creación de casos. <u>Ver Crear un caso ↔</u>

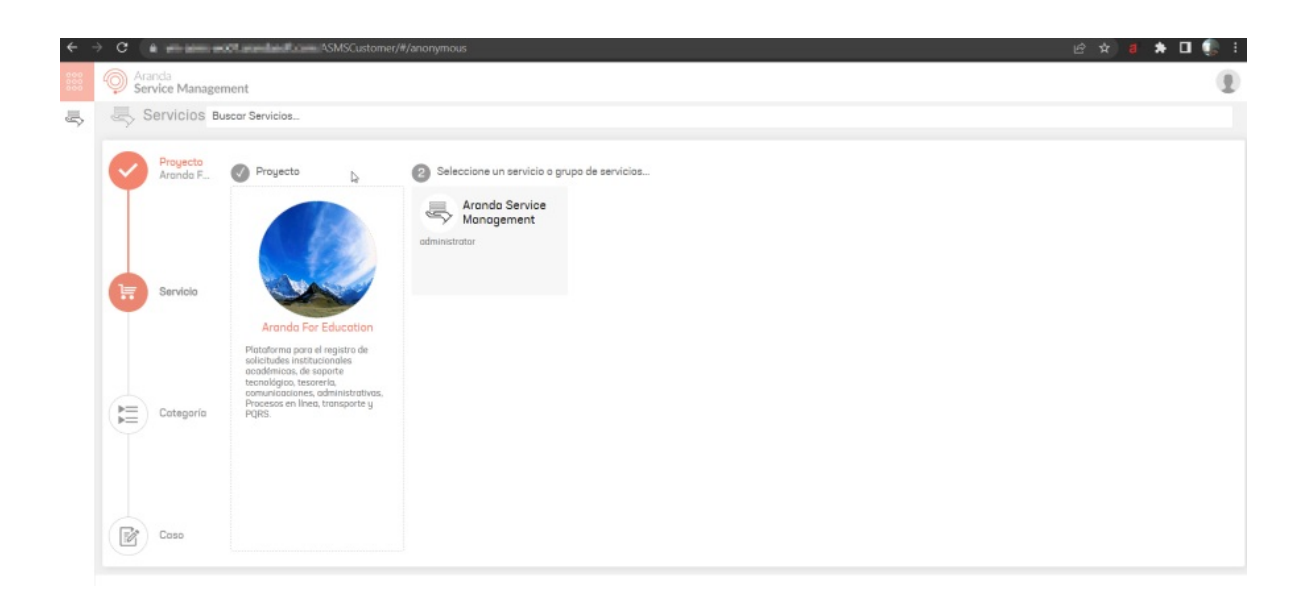

▷ Nota: al crear casos con usuario anónimo no se tiene en cuenta la configuración de detectar casos duplicados.

Autoregistro de Cliente

**Requisitos previos** 

- Verifique que el autoregistro esté habilitado en el proyecto.
- Acceda al portal de usuario utilizando el enlace específico del proyecto. <u>Ver Proyectos ↔</u>

1. Acceda al portal de usuario mediante el enlace del proyecto y haga clic en el botón Registrarse.

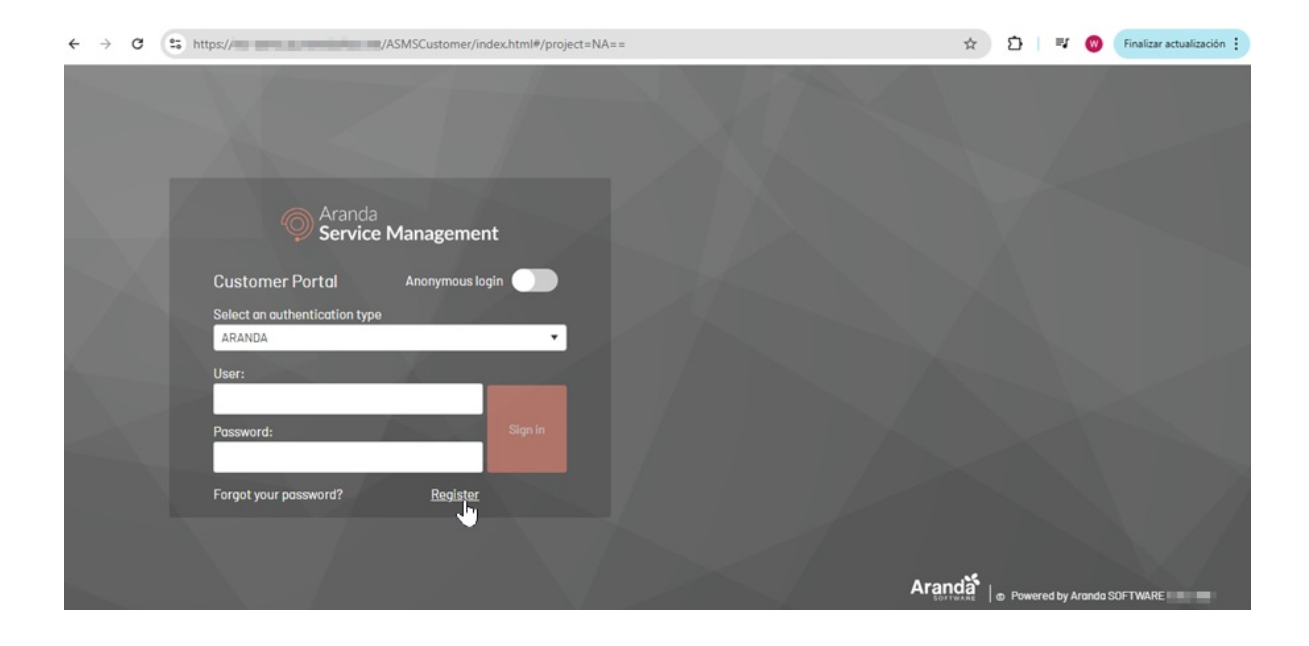

2. Complete todos los campos requeridos en el formulario de Registro y haga clic en Registrarse.

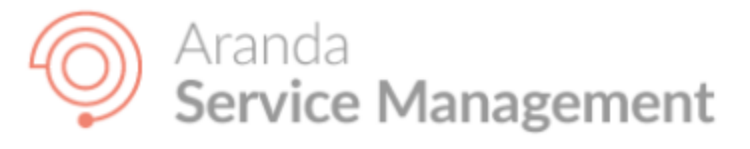

#### Record

Please enter the information to complete the registration. All fields marked with (\*) are required.

#### Name:(\*)

Cristian Suarez
Email:(\*)
@gmail.com
Confirm email:(\*)
@gmail.com
Identification number:(\*)
1014587987
Phone:(\*)
1014587987

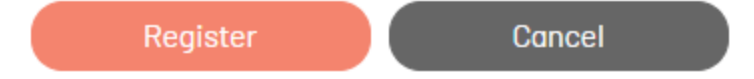

3. Al completar el registro exitosamente, recibirá un correo electrónico con las instrucciones para crear su contraseña.

| Q BI | uscar correo                                                                                                    | μ |
|------|----------------------------------------------------------------------------------------------------|---|
| ÷    | I D D I I I I I                                                                                                    |   |
|      | Confirmación de registro de usuario Recibidos ×                                                                                                    |   |
| A    | ASMS notificaciones                                                                                                    |   |
|      | Dear user: Cristian Suarez                                                                                                    |   |
|      | You are registered in the project: Gestión Humana                                                                                                    |   |
|      | Phone: 3118345878                                                                                                    |   |
|      | Email: a@gmail.com                                                                                                    |   |
|      | Enter here to assign your password                                                                                                    |   |
|      |                                                                                                    |   |
|      |                                                                                                    |   |
|      |                                                                                                    |   |
|      | $( \begin{tabular}{c} \begin{tabular}{c} ta$ |   |

4. Haga clic en el enlace de asignación de contraseña que se encuentra en el correo electrónico. Se abrirá una página donde deberá ingresar su nueva contraseña y confirmarla en el campo Confirmar contraseña.

| $\leftrightarrow \rightarrow \ G$ | <br>asmsadministrator/Logi | n.aspx?token=%2fXDmJBZrE1Pjp2Oqqg                                                                                                    | guTVjc2JebX6ANqDnubUNiq2Bt1 📀 | • ☆ D  | PJ 🛞 ( | Finalizar actualización |
|-----------------------------------|----------------------------|----------------------------------------------------------------------------------------------------|-------------------------------|--------|--------|-------------------------|
| ¢ → 0                             | www.asmsadministrator/Logi | Aranda<br>Service Desk<br>Administrator<br>Administrator<br>Administra | Ju Výc2/EDXOANQUNUDUNIQ281 @  |        |        | Printer actualization : |
| 25                                |                            |                                                                                                    |                               |        |        |                         |
| 2)(6                              |                            |                                                                                                    |                               | Aranda |        |                         |

5. Después de asignar y confirmar su contraseña, haga clic en el botón Aceptar. Será redirigido al portal de usuario. Para iniciar sesión, ingrese su dirección de correo electrónico en el campo **Usuario** y la contraseña asignada en el campo **Contraseña**.

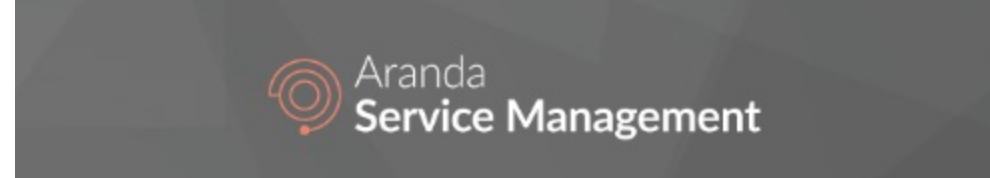

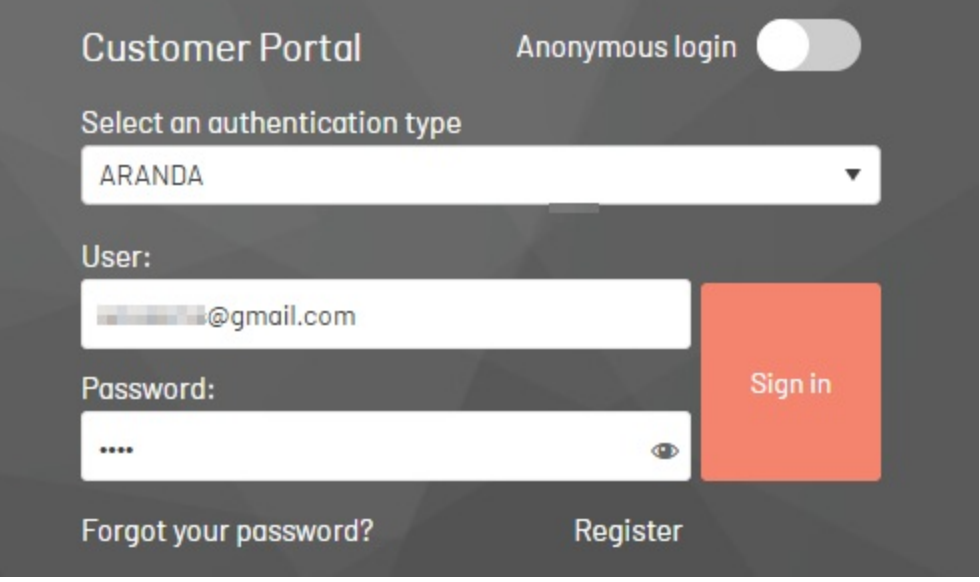

# Vista guiada

# Recorrido guiado

Al ingresar por primera vez a la consola de ASMS Customer, haga clic en el ícono

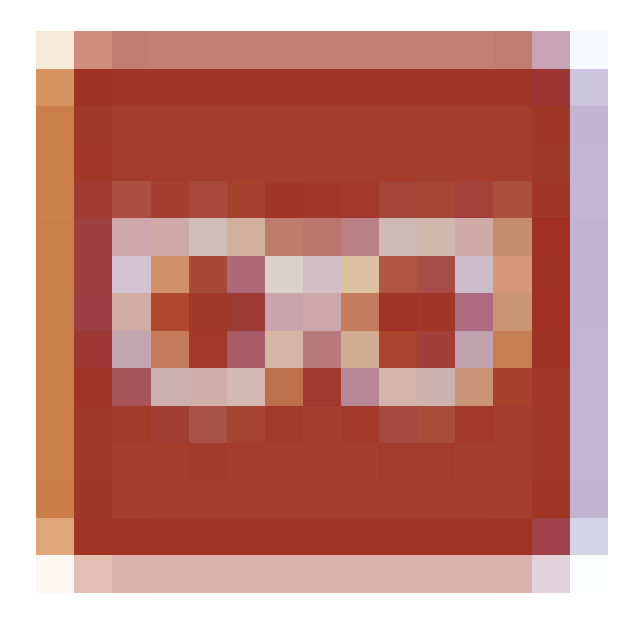

ubicado en la parte inferior izquierda de la página principal.

Se habilita una ventana con un mensaje de bienvenida. Haga clic en el botón Siguiente para iniciar el recorrido.

| 000<br>000<br>000 | Aranda     Service Management                                                                                                    |                                                                       |            |                                      | Registrar caso                          | 0      |
|-------------------|----------------------------------------------------------------------------------------------------|-----------------------------------------------------------------------|------------|--------------------------------------|-----------------------------------------|--------|
| A                 |                                                                                                    | Bienvenido a la consola                                               | a de Clier | nte, acá podrá registrar los c       | casos asociados a RO, CH,               | <      |
| -                 | ¿Te gustaria sabe                                                                                                    | r el estado de tu caso? Por favor digita el número o asunto del caso. |            |                                      |                                         | des    |
|                   |                                                                                                    | Servicios<br>Consulte servicios y registre                            |            |                                      | Mis casos<br>Haga un seguimiento de los | Noveda |
|                   | pueden ayudar a resolver su caso.                                                                                                    | su caso en breve daremos una respuesta.                               |            |                                      | casos registrados.                      |        |
| <b>I</b>          | Noticias<br>del sector que te pueden interesar                                                                                                    | Artículos<br>para resolver tu caso                                    | < •        | Otros<br>Accesos                     | < ۲                                     |        |
|                   | ABR<br>Stata semana cierra el Sprint, por consiguiente se debe<br>validar la ultima versión 9.8.2 en las diferentes consolas                                                   | 6<br>MAY<br>2022                                                      |            | Otros accesos<br>Des. Otros accesos  |                                         |        |
|                   | Bienvenido al Tour Virtual X<br>de la consola de usuario                                                                                                    | 6 2 itil 4555<br>MAY Des. 2 itil 4 bdhh                               |            | Otros accesos1<br>des Otros accesos1 |                                         |        |
|                   | Te damos a conocer todo lo que puedes hacer para<br>registrar tura casos, cómo consultarios, visualización<br>de artículos y enterarte de las novedades de tu<br>organización. | 2022                                                                  |            |                                      |                                         |        |
|                   | Siguiente                                                                                                    |                                                                       |            |                                      |                                         |        |
|                   |                                                                                                    | Powered by Aranda Coftware                                            |            |                                      | ¿Cómo te podemos ayudar?                |        |

El recorrido guiado habilita unas ventanas donde se presentan los contenidos básicos e información pertinente de las funcionalidades principales de la consola.

| 000  | Aranda<br>Service Management |                                                                                        | 🕒 Registrar caso           |       |
|------|------------------------------|----------------------------------------------------------------------------------------|----------------------------|-------|
| A    | a RO, CH, IT                 |                                                                                        |                            | ţ     |
|      |                              | ¿Te gustaria saber el estado de tu caso? Por favor digita el número o asunto del caso. |                            | sap   |
|      | Artículos                    |                                                                                        | Mis casos                  | nnano |
| (*** |                              |                                                                                        | Hago un seguimiento de los | Ž     |

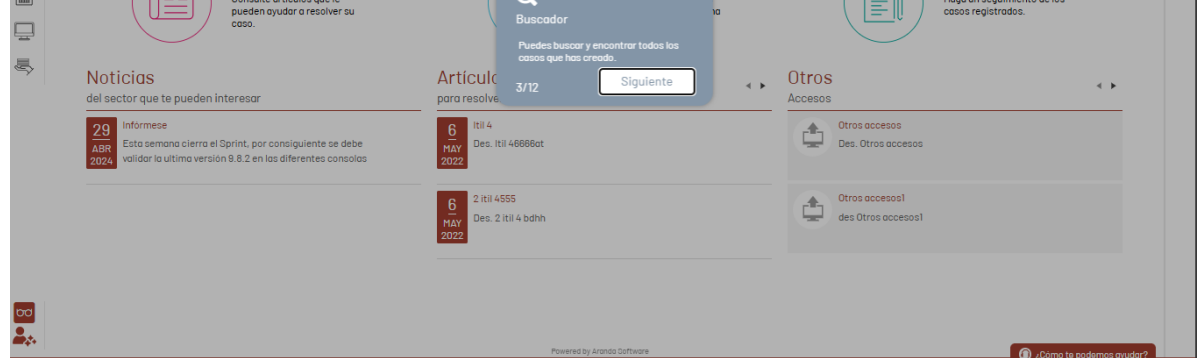

#### ₽ Nota:

• El ícono estará disponible solo en la ventana principal del portal.

# Personalización de la página de inicio

# Personalización de la página de inicio

Esta funcionalidad permite al usuario ocultar diversas secciones de la página de inicio del portal de usuario.

1. Haga clic en el ícono de **"Personalización"** ubicado en la parte inferior izquierda de la pantalla.

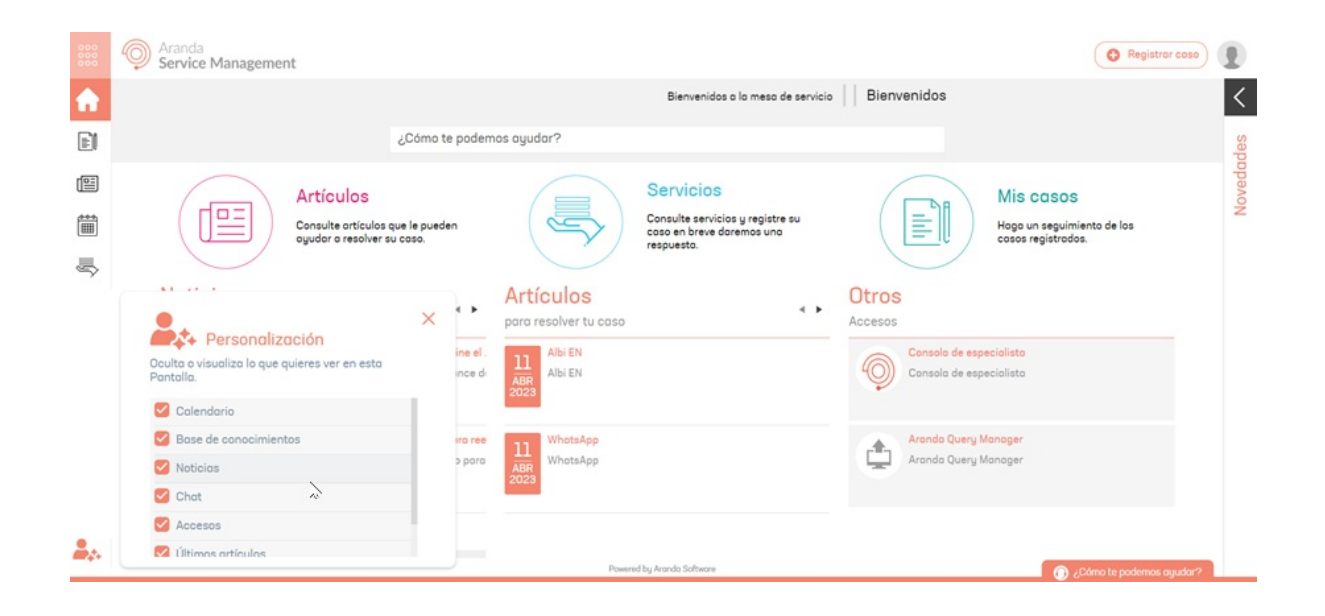

2. Desmarque las opciones que desea ocultar de la página de inicio.

| 000         | Aranda<br>Service Management                                                                                                    |                                                                   |               |                                                               | O Registror coso |
|-------------|----------------------------------------------------------------------------------------------------|-------------------------------------------------------------------|---------------|---------------------------------------------------------------|------------------|
| <b>A</b>    |                                                                                                    |                                                                   |               |                                                               |                  |
|             | روسوي.<br>Cómo                                                                                                    | te podemos ayudar?                                                |               |                                                               |                  |
| 9<br>10     | Consulte sa<br>coso en bre<br>respuesto.                                                                                                   | DS<br>nvicios y registre su<br>ve daremos una                     |               | Mis casos<br>Haga un seguimiento de los<br>cosos registrados. |                  |
| <b>2</b> 2. | Personalización Coulta o visualiza la que quieres ver en esta Calendario Calendario Calendario Calendario Chat Accesos L'últimos artículos | Secciones ocultas, para activarlas haga elio e<br>personolización | n el icono de |                                                               |                  |
|             |                                                                                                    | Powered by Aranda Software                                        |               |                                                               |                  |

▷ Nota: Las únicas opciones que no se pueden ocultar son "Servicios" y "Mis casos".

3. Para volver a mostrar las opciones ocultas, abra nuevamente la opción de personalización y marque las opciones que desea volver a mostrar.

| 000      | Princip Aranda Service Management |                          |                                           |       | Registrar caso | 1   |
|----------|-----------------------------------|--------------------------|-------------------------------------------|-------|----------------|-----|
| <b>A</b> |                                   |                          | Bienvenidos a la mesa de servicio Bienver | nidos |                | <   |
| E        |                                   | ¿Cómo te podemos ayudar? |                                           |       |                | doc |
| _        |                                   |                          |                                           |       |                | -   |

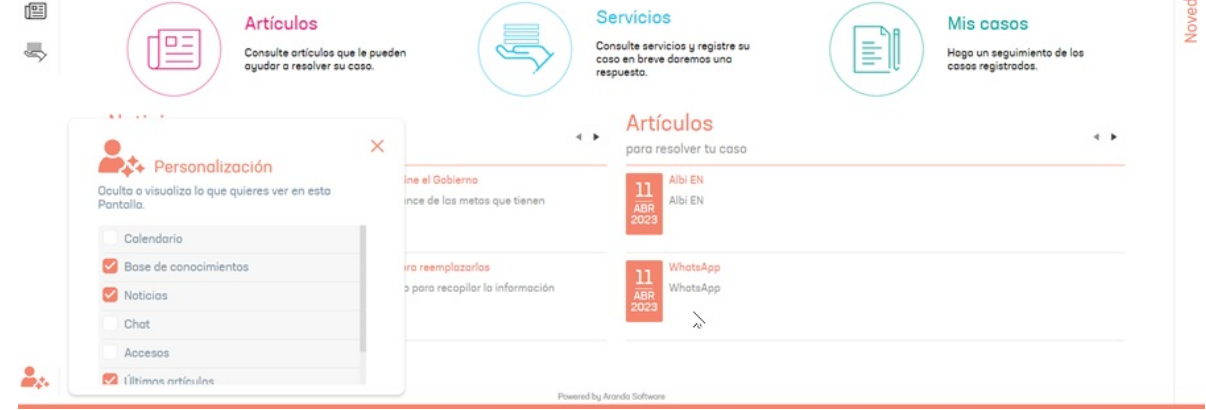

#### Panel de novedades

# Panel de novedades

En el panel de novedades se muestran las encuestas y aprobaciones pendientes del usuario, así como las noticias publicadas en el portal.

Para acceder al panel de novedades, haga clic en la flecha ubicada en la esquina superior derecha de la pantalla.

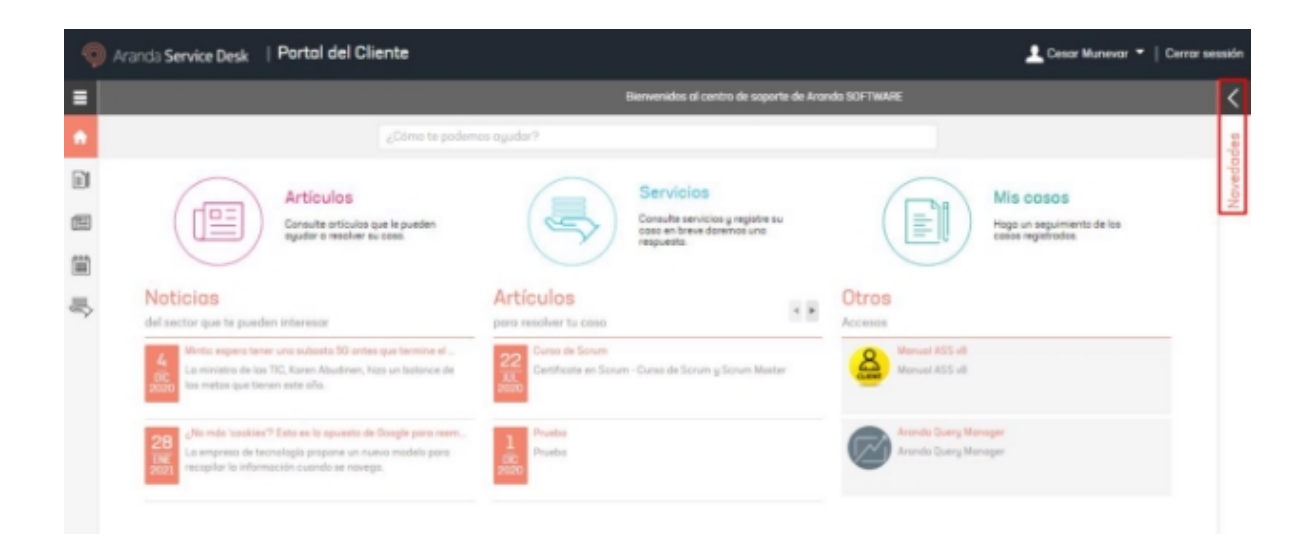

Se desplegará el panel mostrando el número de encuestas y aprobaciones pendientes por responder, así como los enlaces para acceder a las noticias publicadas.

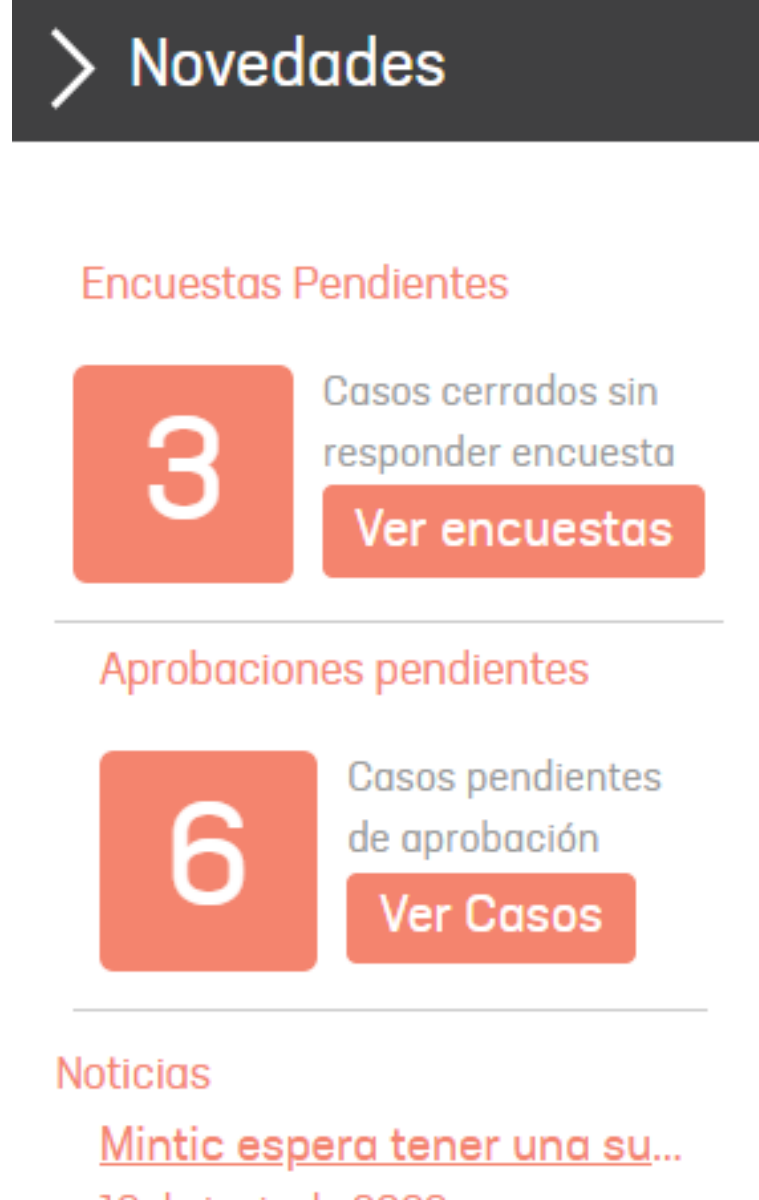

13 de junio de 2023 La ministra de las TIC, Karen

Abudinen, hizo un balance de

las metas que tienen este año.

¿<u>No más 'cookies'? Esta es</u>... 13 de junio de 2023 La empresa de tecnología propone un nuevo modelo para recopilar la información cuand...

Encuestas pendientes

Haga clic en el botón Ver encuestas y se mostrará el listado de encuestas pendientes y el número de caso

correspondiente.

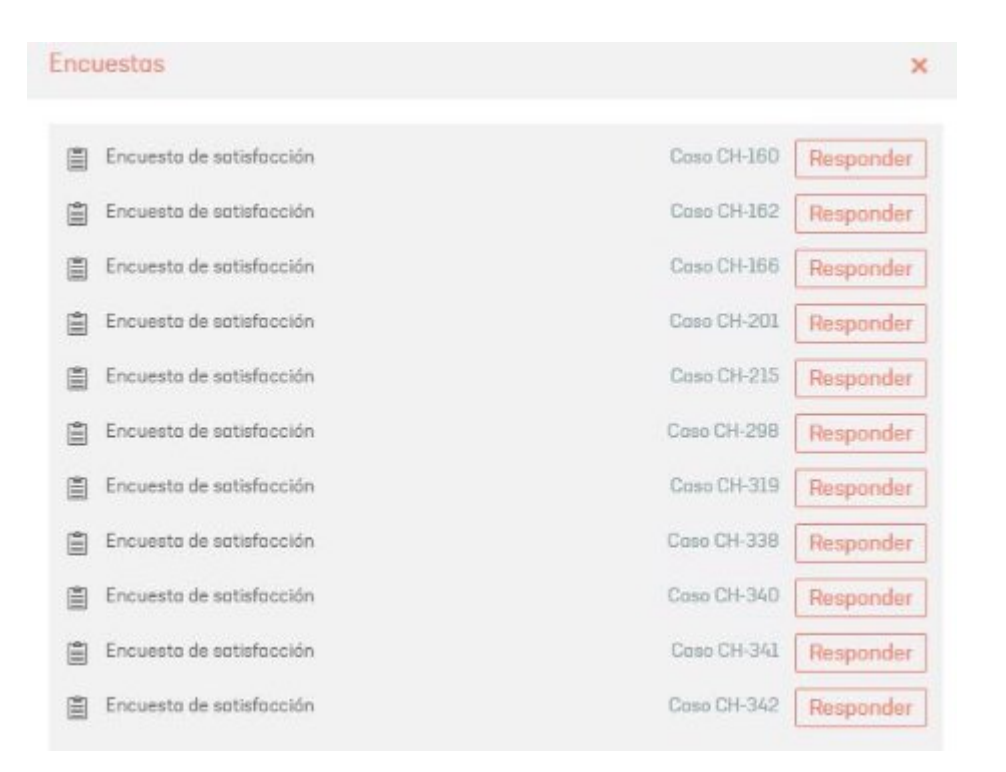

Al hacer clic en el botón Responder, se abrirá una nueva pestaña con la encuesta de satisfacción.

|                         | ncuesta de<br>atisfacción al Cliente                                  |                                                                                                    |
|-------------------------|-----------------------------------------------------------------------|----------------------------------------------------------------------------------------------------|
| Encuest<br>Encuesta Lic | a Licencias Versión 9<br>encas Versión 9                              | Codogo del case:<br>RF-194823-12-2563<br>Asurto:<br>Renovación ADMVB a ACMV9 servidor<br>acure universidad nacional<br>uner persuada |
| 01                      | ¿Caál es su nivel de satisfacción con a<br>solicitud? *               | respecto al liempo de respuesta a la                                                                                                 |
| 02                      | ¿Las licencias entregadas cumplen co                                  | in to requerido? *                                                                                                    |
| 03                      | ¿Las licencias entregadas se registrar<br>Aranda Versión 97 *<br>S No | on correctamente en su ambiente de                                                                                                   |

Al hacer clic en el botón VER DETALLE se despliega una nueva ventana con la descripción y solución del caso.

| igo del caso : RF-105962-2-56393                                                                                             |                                                                            |
|----------------------------------------------------------------------------------------------------|----------------------------------------------------------------------------|
| Descripción                                                                                                    | Solución                                                                   |
|                                                                                                    |                                                                            |
| e genero el reporte solicitado en la especificación, se recomienda                                                           | a crearle algún tipo de filtro para hacerlo mas ligero ya que en ambientes |
| e genero el reporte solicitado en la especificación, se recomienda<br>ternos de pruebas genera unas 14 mil hojas de reporte. | a crearle algún tipo de filtro para hacerlo mas ligero ya que en ambientes |
| e genero el reporte solicitado en la especificación, se recomienda<br>ternos de pruebas genera unas 14 mil hojas de reporte. | a crearle algún tipo de filtro para hacerlo mas ligero ya que en ambientes |

Cuando termine de diligenciar la encuesta, haga clic en el botón Enviar Encuesta.

| 01 | ¿Cuál es su nivel de satisflacción con respecto al tiempo de respuesta a la<br>solicitud? * |
|----|---------------------------------------------------------------------------------------------|
|    | ·····                                                                                       |
|    |                                                                                             |

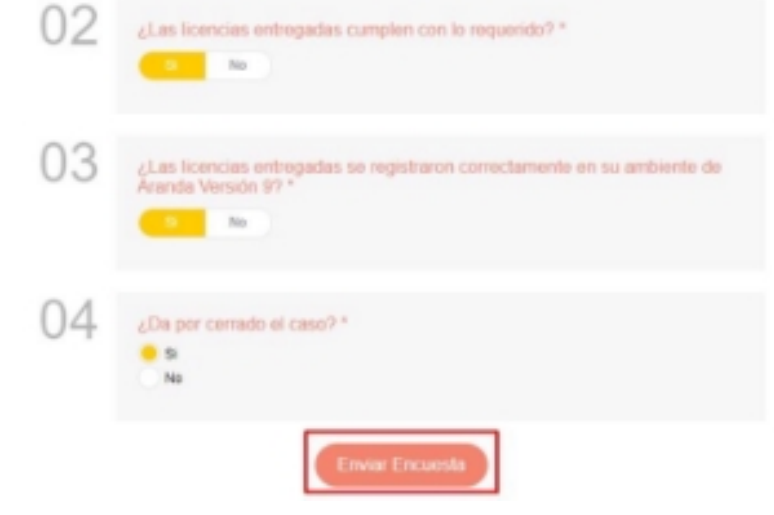

Aprobaciones pendientes

Al hacer clic en el botón "Ver Casos", se despliega una lista con las aprobaciones pendientes y el número de caso

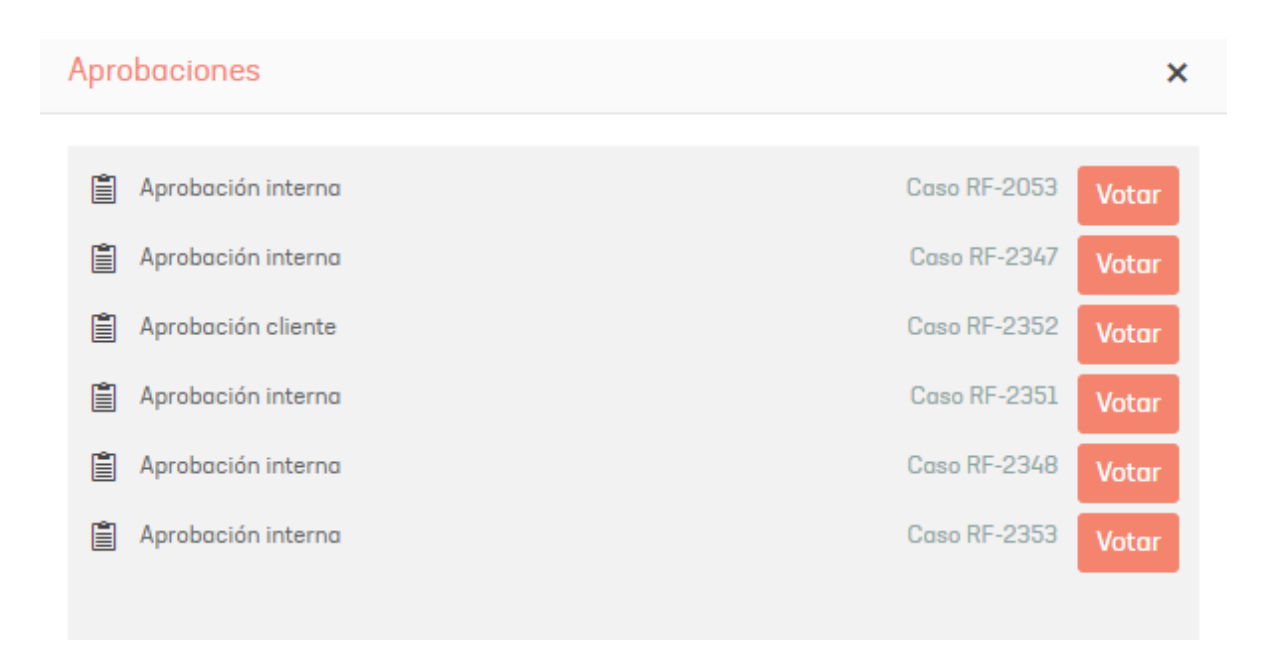

▷ **Nota:** Si el usuario tiene el rol de especialista y cliente, y tiene asignado aprobaciones para estos dos roles, las aprobaciones se mostrarán dentro de este listado.

Cuando haga clic en el botón "Responder", se habilita una pestaña con la información del caso y las opciones para aprobar o rechazar el caso.

| Aranda Service D                                                                                                    | esk                                                                                   |                          |                                                                                                    |
|----------------------------------------------------------------------------------------------------|---------------------------------------------------------------------------------------|--------------------------|----------------------------------------------------------------------------------------------------|
| Solicitud de aprobación                                                                                                    |                                                                                       |                          |                                                                                                    |
| # Código: RF-2352                                                                                                    | Proyecto: Gestión Humona                                                              |                          | Descripción                                                                                                    |
| Chertix Expecialista Soporte     Servicio: Afflicación Fondo de Empleados     Onpo Responsable: Especialista Gestión Humano | Elstadz Solucienado     Consporte: Retiros     Responsable: APPLICATION ADMINISTRATOR | Pendiente de<br>votoción | Bienvenido, a continuación, describa la solicitud presentada. Recuerde que es importante incluir<br>toda la información relevante. DETALLE DEL CASO |
| Estado de la votación:     Asunto: Aprobación de cliente                                                                    | 2                                                                                     |                          | Detalles adicionales:                                                                                                    |
| Rechazar                                                                                                    | 🖌 Aprobar                                                                             |                          | Por favor adjuntar documentación necesaria.                                                                                                    |
| Compos Adicionales                                                                                                    | Historial Adjuntos                                                                    | >                        | ARANDA SOFTWARE - SOPORTE                                                                                                    |
| Parcentaje del Salaria                                                                                                    | Cantidad de Cuotas                                                                    |                          |                                                                                                    |
| Seleccione                                                                                                    | - Seleccione                                                                          | *                        |                                                                                                    |
| Nombres y apellidos del colaborador                                                                                         | Número de documento                                                                   |                          |                                                                                                    |
| Vicepresidencia                                                                                                    | Area                                                                                  | _                        |                                                                                                    |

#### Crear un caso

#### Crear un caso

Para crear un caso haga clic en Servicios en la parte central de la pantalla. También puede acceder desde el menú principal de la consola.

| <b>Q</b> A | Aranda Service Desk   Portol del Cliente |                                                          | 🛓 Cesar Munevar 🔻   Cerrar ses |
|------------|------------------------------------------|----------------------------------------------------------|--------------------------------|
| =          |                                          | Bienwenides al centro de soporte de                      | i Arandia SCIFTWARE            |
| •          | ¿Cómo te podemos                         | ayudar?                                                  |                                |
|            | Artículas                                | Servicios                                                | Mis onsos                      |
| (E)        | Consulte orticular que le pueden         | Consulte servicios gregatos su coso en breve doremos uno | Hago un seguimiento de los     |

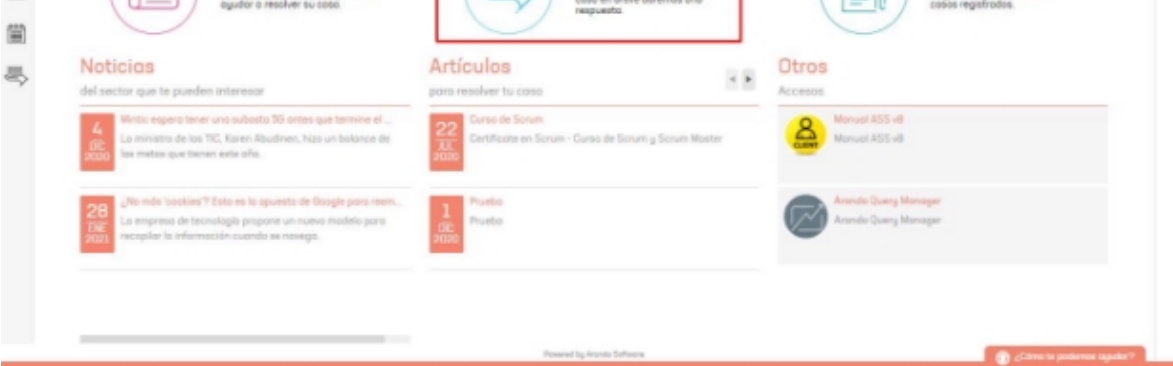

Seleccione el proyecto en el cual desea crear el caso.

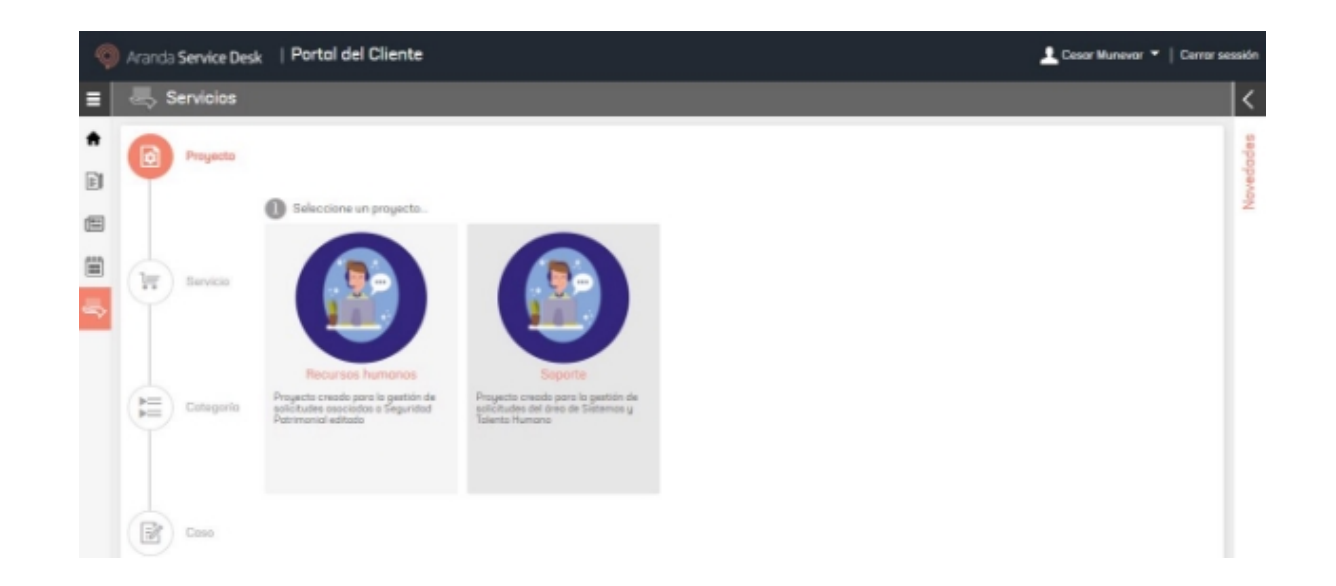

▷ Nota: En la parte izquierda se visualiza una línea de avance donde el primer paso es la selección del proyecto. Durante el proceso, podrá usar la línea de avance para regresar a cualquier paso anterior.

Se mostrará el servicio o grupos de servicios asociados al proyecto seleccionado. Elija el servicio sobre el cual desea crear el caso.

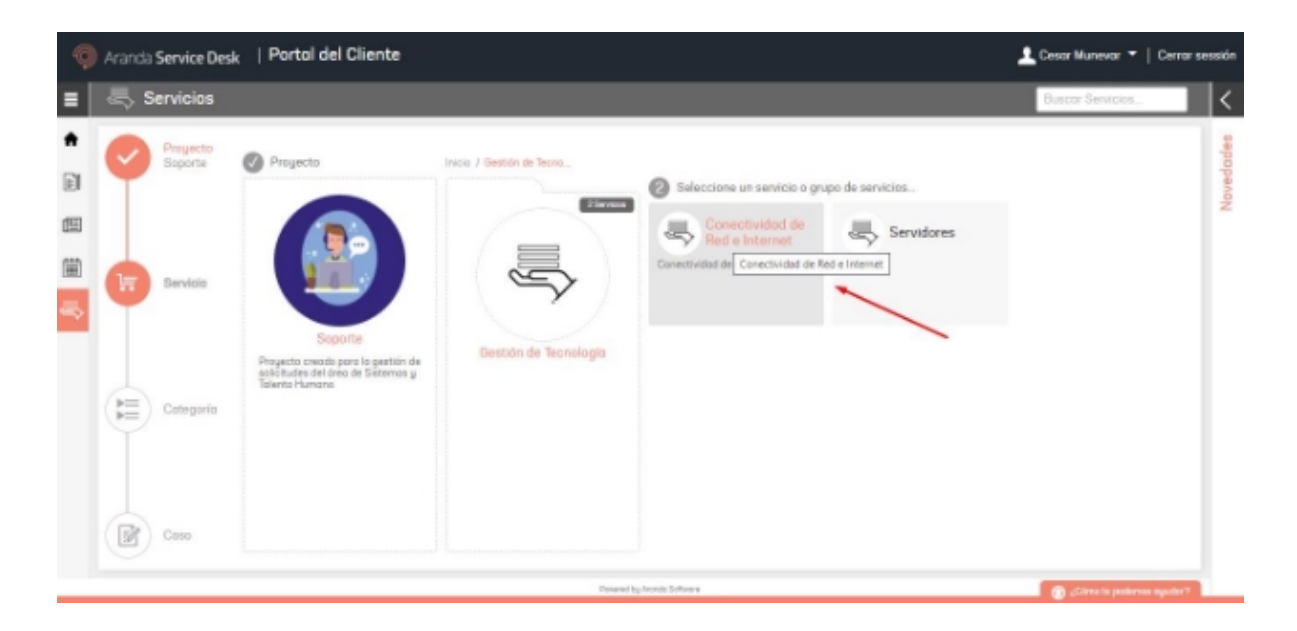

Una vez seleccionado el servicio, se mostrarán las categorías asociadas, elija la categoría sobre la cual desea crear el caso.

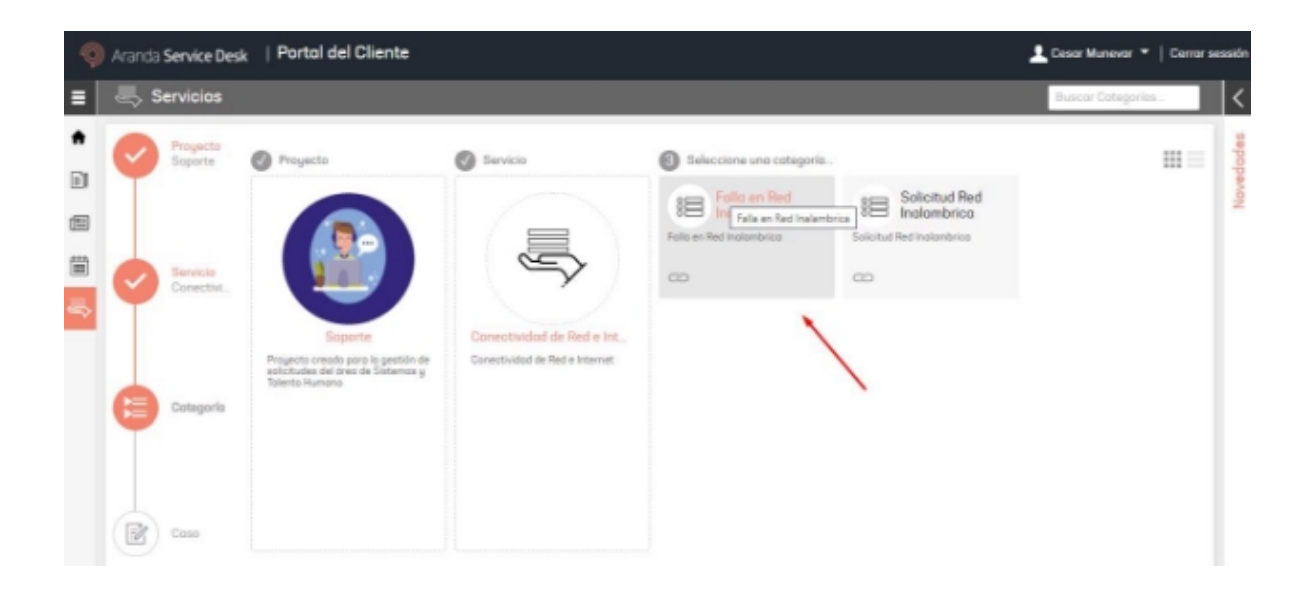

Se abrirá el formulario de creación de casos. Allí digite el asunto, la descripción del caso, diligencie los campos adicionales y adjunte los archivos necesarios.

| 9        | Aranda                | Service Desk          | Partal del Cliente                                                   | 💄 Cesor Munevar 👻   Cerror sessión |
|----------|-----------------------|-----------------------|----------------------------------------------------------------------|------------------------------------|
| =        | چ s                   | ervicios              |                                                                      | ? <                                |
| <b>↑</b> | Ø                     | Proyecto<br>Seporte   |                                                                      | e Canfiguración Avanzada           |
| 8        |                       |                       | Asunto<br>Conectividad de Red e Internet >> Falla en Red Inalambrica | 2                                  |
|          | 0                     | Servicio<br>Conectivi | Selectorite<br>Cesar Munevar                                         |                                    |
| \$       | T                     |                       | Ci Responsable gives del Ci 👧<br>Digite minumo tres letros           |                                    |
|          |                       |                       | Descripción                                                          |                                    |
|          | Categoria<br>Folio en |                       | A • 0 • B / U B B B E E B                                            |                                    |
|          |                       |                       |                                                                      |                                    |
|          | R                     | Dates                 | © Adjurtus                                                           | ADAM/SHE INCOMO #                  |
|          | U                     | 0.000                 |                                                                      | Crear casa                         |
|          |                       |                       | Roward by Arando Software                                            | Sana te podernas ayudar?           |

En el campo **"Asunto**" existen dos escenarios dependiendo de la configuración:

• Sin búsqueda inteligente habilitada: Al ingresar texto en el campo Asunto, se listarán automáticamente los artículos coincidentes. La búsqueda se realiza por título, descripción, identificador, palabras clave y/o contenido del artículo.

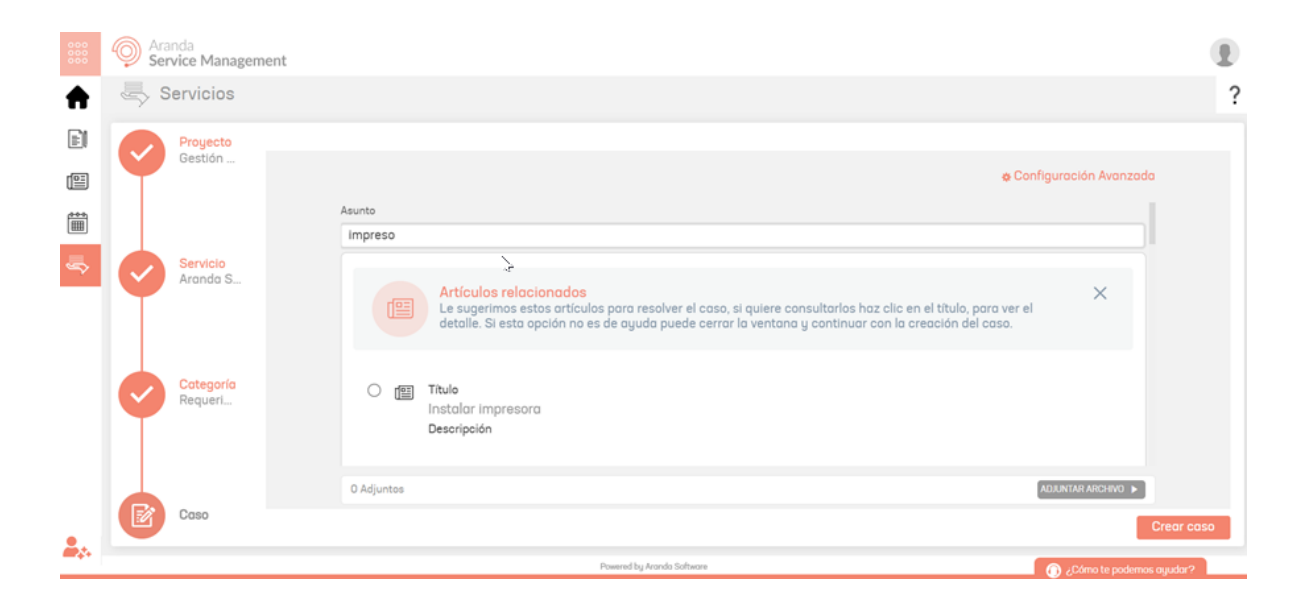

 Con búsqueda inteligente habilitada: Se mostrará el botón "Buscar". Al ingresar el asunto y hacer clic en este botón, se realizará una búsqueda avanzada sobre el contenido y los archivos adjuntos de los artículos disponibles. Se mostrarán hasta un máximo de 7 artículos basados en la información encontrada. Ver Configuración Al

| 000 | Aranda<br>Service Management |                                                                                                    | Ð                        |
|-----|------------------------------|----------------------------------------------------------------------------------------------------|--------------------------|
| ŧ   | Services                     |                                                                                                    | <                        |
|     | Project<br>Service           | Advanced Configuration                                                                                                    | Updates                  |
| €   | Service<br>Compute           | Subject                                                                                                    | umentation for this case |
|     | Cotegory<br>AGADA A          | Error authenticating on ASMS consoles (Oracle LDAP)     Description of the error: An error occurs when authenticating to the ASMS console due to an LDAP configured with the Oracle provider.     Solution involves validating the database settings in the AFW_LDAP table. |                          |
|     | Case                         | Error 403 Web Page Blocked when performing LDAP test - ASMS     This error when performing the LDAP test in the ASMS administrator console prevents new users from syncing with Aranda, though it does not     O Files     ATTACHFLE      Creater Construction              | eote cose                |
|     |                              | Powared by Anondo Software                                                                                                    |                          |

#### Haga clic sobre el artículo de interés para visualizar su contenido.

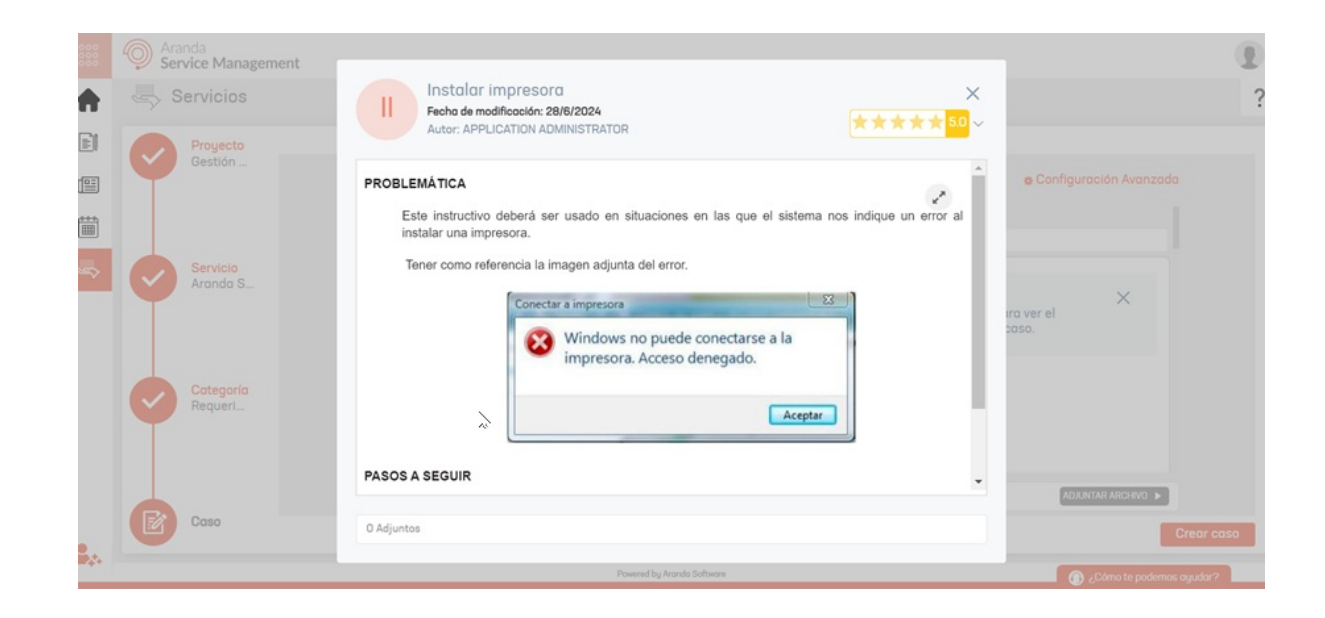

Si el artículo responde al caso que está registrando, marque la casilla para asociarlo. Se mostrará la siguiente ventana:

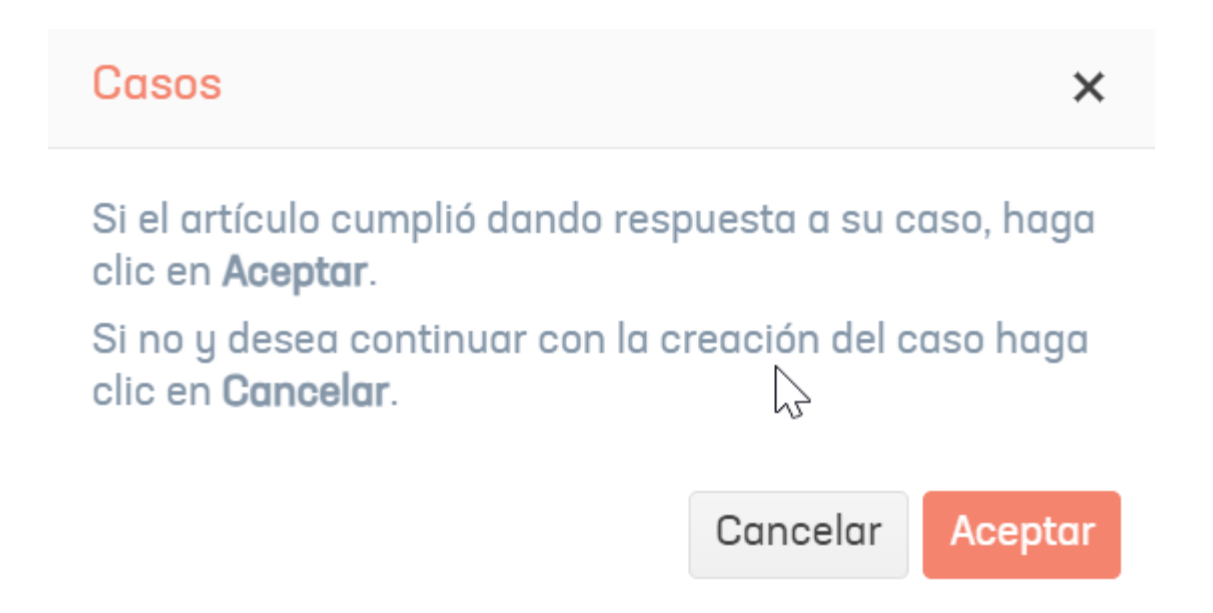

Al hacer clic en "Cancelar", el artículo no se asociará. Al hacer clic en "Aceptar", se creará el caso y el artículo se asociará al caso.

| 000      | Aranda<br>Service Management                                                                                                    |                           |                                |                                                                                 |                                                        | 🕒 Registrar caso             |
|----------|----------------------------------------------------------------------------------------------------|---------------------------|--------------------------------|---------------------------------------------------------------------------------|--------------------------------------------------------|------------------------------|
| ŧ        | 📰 Mis casos                                                                                                    |                           |                                |                                                                                 |                                                        |                              |
|          | Q Buscar      Ordensr por Fecha Registro +      Vated Filtró por » Ver como. Cliente. Solicitante - Tipo de Caso. Cambio. Requerimiento de Servicio. Incide | Export                    | ar<br>dos                      | Detalle del Caso Datos Adicionales M                                            | Notas Adjuntos                                         |                              |
| Ê        | Caso RF-9001 Fecha Registro: 12/7/2024, 14:47:34 Cond<br>Aranda Service Management<br>ext                                                                   | ición:<br>RRADO<br>te:    |                                | RF-9001<br>Ocerrado                                                             | Grupo Respons Espe<br>Responsable: Diego Po<br>Impacto | cialisto Gestión Hu<br>Ichon |
| <b></b>  | Proyecta: Gestión Humana et cl<br>Caso IM-9000 Fecha Registro: 12/7/2024, 14.45.40 Com                                                                      | dición:                   | 9                              | CERRADO                                                                         | Bojo<br>Progreso:                                      | 0%                           |
|          | Equipos de Cómputo<br>ext<br>Proyecto: Meso de servicios<br>c1                                                                                              | ERRADO<br>1te:            | 0                              | Aranda Service Management<br>Categoria: Requerimiento o sugerencia<br>Autor: cl | SLA:<br>SLA:<br>SLA:<br>Colendorio prevl               | Tiempo transcurrido:         |
|          | Coso IM-8999 Fecho Registro 12/7/2024, 14:33:02 Con<br>Equipos de Cómputo<br>ext Clier                                                                      | dición:<br>BIERTO<br>hte: |                                | Compañla: Sin definir<br>Razón: Sin definir                                     | Fecha de solución<br>estimada:                         | No Aplica                    |
|          | Proyecto: Mesa de servicios cl                                                                                                    |                           | 0                              | ext                                                                             |                                                        |                              |
|          | Caso RF-8997 Fecha Registro: 12/7/2024, 11:22:04 Cont<br>Aranda Service Management                                                                          | dición:<br>Errado         |                                | Descripción                                                                     | Solución                                               |                              |
| <b>.</b> | 1 - 50 of 1950                                                                                                    | 9 items                   | <ul> <li>A standa t</li> </ul> | Software                                                                        |                                                        | imo te podemos quudar?       |

₽ Nota: >

- Si existen campos adicionales obligatorios, se solicitarán una vez haga clic en el botón "Aceptar".
- Si hay un estado con el comportamiento "Cierre por defecto" en el flujo de estados, el caso se creará automáticamente como cerrado.
- Si no existe un estado con el comportamiento "Cierre por defecto" en el flujo de estados, el caso se creará en el primer estado del flujo.

#### Adjuntos

Los tipos de archivos permitidos por la aplicación para añadir adjuntos están definidos en una lista blanca que sólo es modificable desde el archivo webconfig del sitio (ASMSCustomer). La decisión de usar esta lista blanca se da por lineamientos de hacking ético que se han aplicado después de pruebas de vulnerabilidad realizadas en la aplicación.

#### \_ . . . . .

Extensiones de Archivo

zip, rar, emz, 7z, docx, pdf, txt, inx, xlsx, doc, evt, log, xls, rdlx, svclog, pml, xlsm, aam, prc, rtf,

pptx, dmp, repx, ppt, jpeg, jpg, png, gif,tif, vsd, vsdx, svg,dsf, bmp, jfif, ico, emf, bmp, avi, webm,

mp4, msg, eml, resx, cll, sql, rdl, config, amk, bak, css, csv, dll, mov, xml.

La consola permite crear casos a nombre de otro cliente, para ello en el campo **Solicitante** busque y seleccione el nombre del usuario.

| 9 | Aranda Service Desk   | Portal del Cliente                                                                                                    | 👤 Cesar Munevar 👻   Cerrar sessión |
|---|-----------------------|----------------------------------------------------------------------------------------------------|------------------------------------|
| = | Servicios             |                                                                                                    | ? <                                |
| • | Proyecto<br>Soporte   | Asurto                                                                                                    | e Canfiguración Avanzada           |
|   | Serveso<br>Conectivi  | Conectivadad de Heid e Internet ** Falla en Heid Indiantinica<br>Selicitante<br>Cliene<br>Cliente 1<br>Organiz micina bristianica | ×                                  |
|   | Cotegoria<br>Fallo an | Descripción<br>A • O • B I U B B B E E B                                                                                          |                                    |
|   | Coso                  | © Adjuntes<br>Passet 1 <sub>4</sub> kosts lafters                                                                                 |                                    |

P Nota: El cliente solicitante debe estar previamente asociado al proyecto y/o servicio para que se visualice en la búsqueda.

Finalice haciendo clic en el botón Crear caso. Se confirmará la creación del caso y se abrirá el listado de casos.

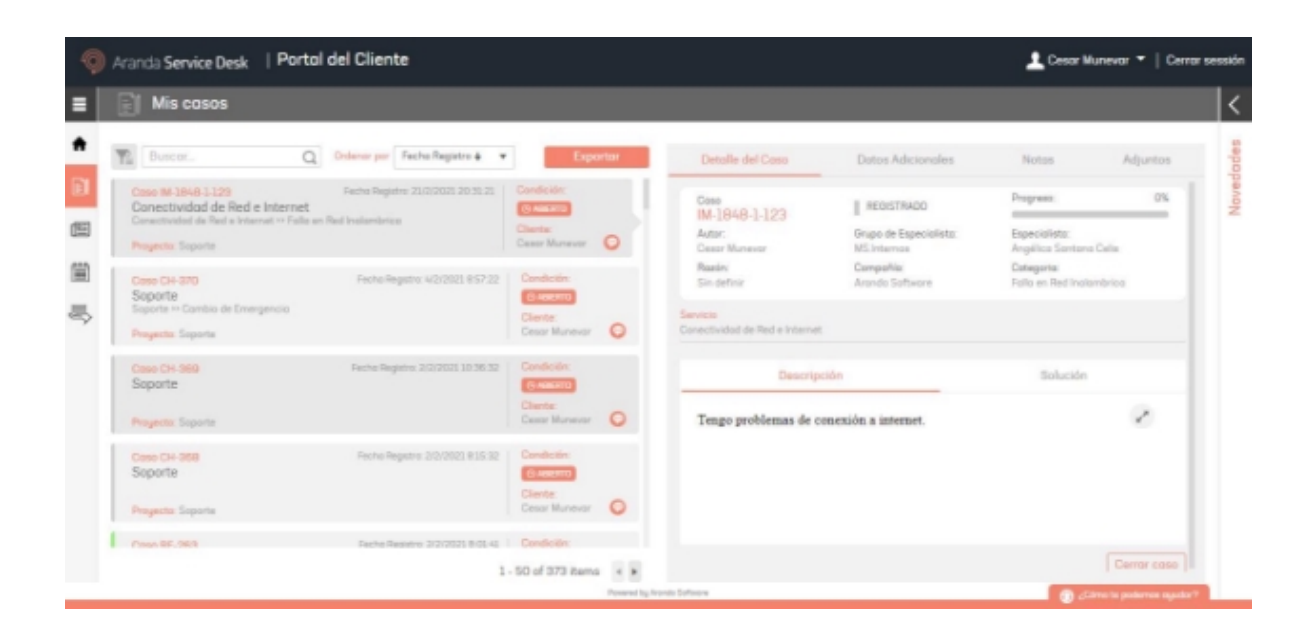

## Identificación automática de casos duplicados

Al momento de registrar un nuevo caso, si se tiene configurada la identificación de casos duplicados en el tipo de caso y proyecto, la herramienta valida que los siguientes elementos sean iguales, para confirmar el elemento como duplicado o no:

- Proyecto.
- Tipo de caso.
- Servicio.
- Categoría.
- Cliente.
- Asunto.
- Tiempo configurado en consola administración (Se tiene en cuenta por segundos).

#### Opciones al tener casos duplicados

Si existen uno o más casos que coincidan con cada uno de los criterios, se informa al usuario, indicándole la lista de casos encontrados como posibles duplicados.

El usuario dispondrá de las opciones de agregar una nota pública para todos los casos de la lista o continuar con la creación del nuevo caso.

| Advertencia de casos duplicad      | los                                            |                               | :                   |
|------------------------------------|------------------------------------------------|-------------------------------|---------------------|
| Actualmente, existen 1 Casos Coinc | <mark>cidentes</mark> con el caso q            | ue está creando.              |                     |
| RF-25-31-35812                     |                                                |                               |                     |
|                                    |                                                |                               |                     |
|                                    |                                                |                               |                     |
|                                    |                                                |                               |                     |
|                                    |                                                |                               |                     |
| Puede continuar con la creación de | el caso o dejar una not                        | a en todos los co             | 1SOS.               |
| Puede continuar con la creación de | el caso o dejar una not<br><u>Agregar nota</u> | a en todos los co             | 1SOS.               |
| Puede continuar con la creación de | el caso o dejar una not<br><u>Agregar nota</u> | a en todos los co             | JSOS.               |
| Puede continuar con la creación de | el caso o dejar una not<br><u>Agregar nota</u> | a en todos los co<br>Cancelar | isos.<br>Crear caso |

# Creación de casos de manera "anónima"

Para crear casos acceda al portal de usuario de manera anónima y elija el servicio sobre el cual va a realizar la creación del caso.

| ← -               | ) c (      | A                    | ASMSCustome                                                                                                    | /#/anonymous                                  |                  | 🖻 🖈 👩 🕭 🗊 🎲 🗄 |
|-------------------|------------|----------------------|----------------------------------------------------------------------------------------------------|-----------------------------------------------|------------------|---------------|
| 000<br>000<br>000 | Ara<br>Ser | anda<br>rvice Manage | ment                                                                                                    |                                               |                  | ±             |
| \$                | land s     | Servicios B          | uscor Servicios                                                                                                    |                                               |                  |               |
|                   | Q          | Proyecto<br>Aranda F | V Proyecto                                                                                                    | 2 Seleccione un servicio o gr                 | upo de servícios |               |
|                   |            |                      |                                                                                                    | Aranda Service<br>Management<br>administrator | N                |               |
|                   |            | Servicio             | Aranda For Education<br>Plataforma para el registro de<br>solocitudes mattuconocles<br>académicos, de saporte<br>tecnológia, tesarreira,<br>comunicociones, administrativas,<br>Processe en línea, transporte y |                                               | 47               |               |
|                   | (III)      | Categoría            | PQRS.                                                                                                    |                                               |                  |               |
|                   |            | Caso                 |                                                                                                    |                                               |                  |               |

Elija la categoría sobre la cual desea crear el caso.

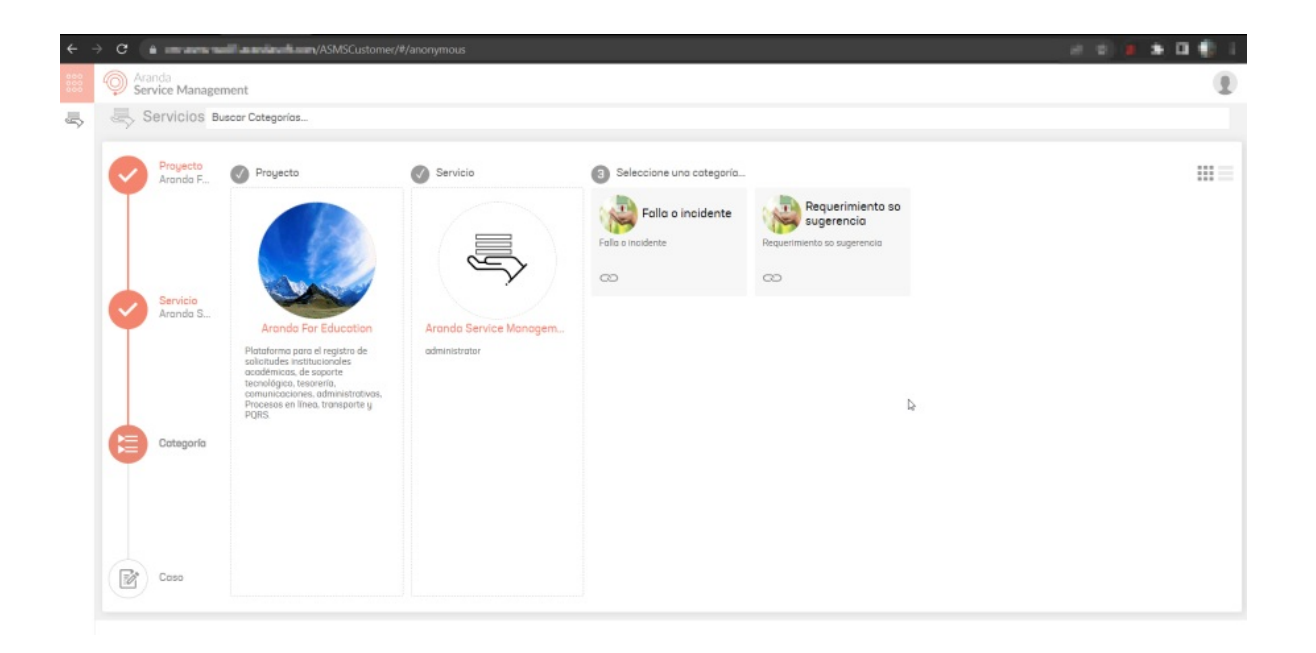

Se habilita el formulario de creación de casos, donde podrá ingresar el asunto, la descripción del caso y completar los campos adicionales requeridos. También podrá adjuntar los archivos necesarios.

| ÷ - | > C à unansanillas           | ASMSCustomer/#/anonymous                                       |    | 2 9) 🖉 A 🛛 🏶 I           |
|-----|------------------------------|----------------------------------------------------------------|----|--------------------------|
|     | Aranda<br>Service Management |                                                                |    |                          |
| 5   | Servicios                    |                                                                |    |                          |
|     |                              |                                                                |    |                          |
|     | Aranda F                     |                                                                | l⊋ | e Canfiguración Avanzada |
|     | T                            | Asunto                                                         |    |                          |
|     |                              | Incanformidad intención del caso                               |    |                          |
|     |                              | Cliente                                                        |    |                          |
|     |                              | Anónimo                                                        |    | ×                        |
|     | Arondo S                     | Ci Responsable y uso del Ci 🕐                                  |    |                          |
|     |                              | Ligite minimo tres letros                                      |    |                          |
|     |                              | Ubicación<br>Dinite por la menos una latra o tecla especiadora |    |                          |
|     |                              | Descripción                                                    |    |                          |
|     |                              |                                                                |    |                          |
|     | Categoría                    |                                                                |    |                          |
|     | Falla o in                   | Inconformidad intención del caso                               |    |                          |
|     |                              |                                                                |    |                          |
|     |                              |                                                                |    |                          |
|     |                              |                                                                |    |                          |
|     |                              | 0 Adjuntos                                                     |    | ADJUNTIAR ARCHIVO        |
|     | 0050                         |                                                                |    | Crear casa               |

Al seleccionar el botón "Crear caso", se confirma la creación del caso y se habilita una ventana con el enlace de seguimiento del mismo. Copie y guarde este enlace, ya que es el único medio para realizar el seguimiento del caso.

| ÷ | ° ( 🕯 🖷           | n ann an Fia     | ASMSCustomer/#/anonymous |                                          |                        |                          |
|---|-------------------|------------------|--------------------------|------------------------------------------|------------------------|--------------------------|
|   | O Arand<br>Servic | la<br>ce Managem | ent                      |                                          |                        | E                        |
| - |                   | rvicios          |                          |                                          |                        |                          |
|   |                   |                  |                          |                                          |                        | 🙍 Configuración Avanzada |
|   |                   |                  | Presidente estudiantil:  |                                          | Representante de Grado |                          |
|   |                   |                  | Seleccione               | *                                        | Seleccione             | Ŧ                        |
|   |                   |                  | Tipo de registro novedad |                                          | Fecha de visita        |                          |
|   |                   |                  | Seleccione               |                                          | ation in herein:s      | ä                        |
|   | (~) à             |                  | Tipo de anotación:       | Seguimiento del caso                     | ×                      |                          |
|   |                   |                  | Seleccione               | Link de seguimiento del caso             | , .                    | Ŧ                        |
|   |                   |                  | App(")                   | https://vm-asms-wo01 arandasoft.com 443/ | o 2(1)<br>Copiar       |                          |
|   |                   |                  | Archino                  |                                          | Link                   |                          |
|   |                   | Categoría        |                          |                                          |                        | 0.                       |
|   | V F               |                  | Falso o verdadero        |                                          |                        |                          |
|   |                   |                  |                          |                                          |                        |                          |
|   |                   |                  | Catalogo (Arbol)         |                                          |                        |                          |
|   |                   |                  |                          |                                          |                        | ~                        |
|   |                   |                  |                          |                                          |                        | ADJUNTAR ARCHIVO 🗩       |
|   | ( 😰 ) 🛛           | Caso             |                          |                                          |                        |                          |
|   |                   |                  |                          |                                          |                        | Crear caso               |
|   |                   |                  |                          |                                          |                        |                          |

# Consultar casos

# Consultar casos

Para consultar un caso haga clic en Mis casos. También puede acceder desde el icono Ver casos en el panel izquierdo de la consola.

| 9 | Aranda Service Desk   Portol del Cliente                                                                                                    |                                                                                         | 🔔 Cesar Munevar 🍷   Cerrar sessión                         |
|---|----------------------------------------------------------------------------------------------------|-----------------------------------------------------------------------------------------|------------------------------------------------------------|
| = | Dienvenidos al centro de soporte de                                                                                                    | Arande SOFTWARE                                                                         | <                                                          |
| ٠ | ¿Dámo te podem                                                                                                    | os ayudar?                                                                              | des                                                        |
|   | r Cases Artículos Consulte orticulos que le pueden ogudar o resolver su case.                                                                                                    | Servicios<br>Consulte servicios y registre su<br>coso en breve daremos uno<br>respuesto | Mis cosos<br>Higo un regulmiento de los<br>esece regimados |
| 5 | Noticias<br>del sector que te pueden interesar                                                                                                    | Artículos<br>pora resolver tu caso                                                      | Otros<br>Accesos                                           |
|   | All         Martine experie tamer und aubzeite 150 onters que termine et           CBC         La ministria de las TIC, Karan Abusthein, Nas un bolance de las metos que Server este offic. | 22<br>JA<br>2001<br>Cestificate en Sorver - Curso de Sorver y Sorver Maxter             | Manual ASS v0<br>Manual ASS v0                             |
|   | 288         «No mda "continent" Esta as la opuesta de Georgia para reem           La empresa de tecnología propone un nueva modela para mongitar la información cuando se nuevaja.          | 1<br>2000 Puetto                                                                        | Avanda Guarg Managar<br>Avanda Guarg Managar               |
|   |                                                                                                    | Powered by Rocks Schware                                                                | 👔 "Câns în polonac ayudo" -                                |

Se mostrará el listado de casos que ha registrado.

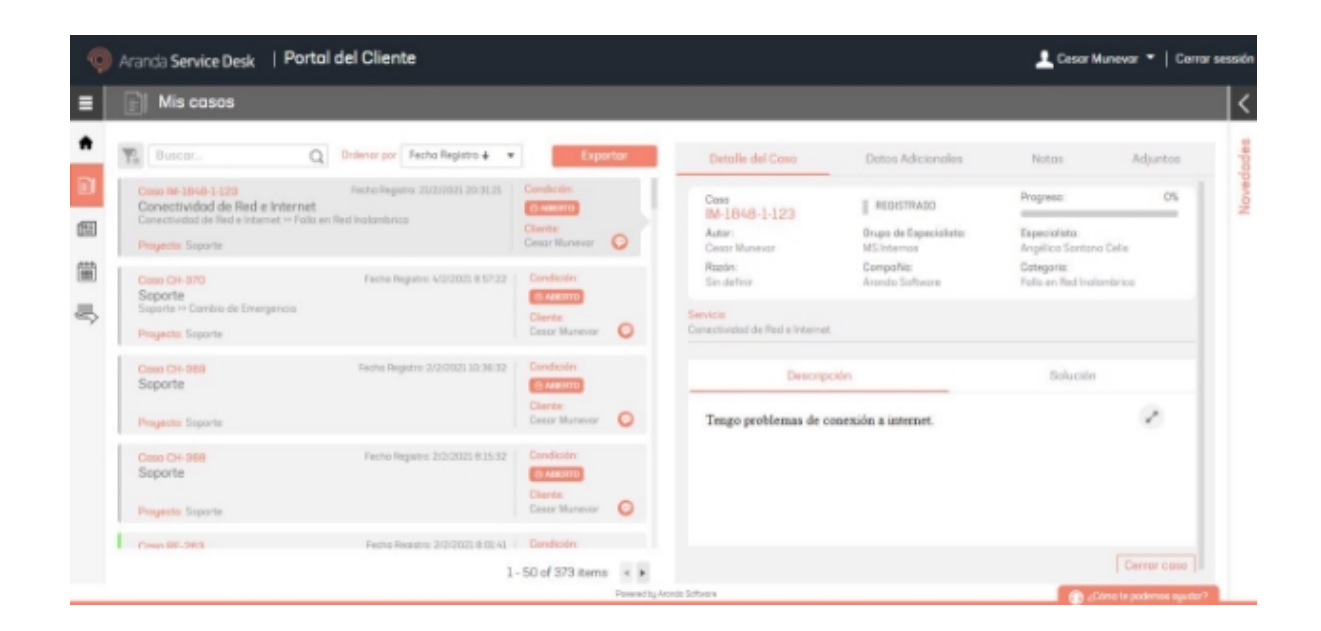

Puede filtrar el listado por estado de los casos (abiertos, cerrados o todos) o por tipo de caso (incidente, cambio o requerimiento de servicio). Para ello, haga clic en el botón filtrar y marque los criterios por los cuales desea filtrar el listado.

| Mis casos                 |                                                                       |                                  |     |                                                  |                                                                         |                                                                                 |          |
|---------------------------|-----------------------------------------------------------------------|----------------------------------|-----|--------------------------------------------------|-------------------------------------------------------------------------|---------------------------------------------------------------------------------|----------|
| The Duncer.               | Q Grdenor par Fecha Registro 4 •                                      | Equ                              | tar | Detalle del Caso                                 | Datos Adicionales                                                       | Notas                                                                           | Adjuntos |
| Filoar por                | Fecha Registra: 25/2/2023 20 30 21<br>met<br>Falla en Red Instambrica | Condición:                       |     | Cees<br>M-1848-1-123                             | REGISTRADO                                                              | Progress                                                                        | 0%       |
| Todes                     | Feche Registre 4/2/2021 8:57:22                                       | Cesar Munevor                    | 0   | Autor:<br>Cesor Munevor<br>Razón:<br>Co. definir | Grupo de Especialisto:<br>MS internas<br>CompoNia:<br>Armeiro Softwarra | Especialista<br>Angélico Santano Cela<br>Estegoria:<br>Enlis en Bad Insternisti |          |
| Cerede                    |                                                                       | Cliente:<br>Casor Munevor        | 0   | Servicio<br>Conectividad de Red e Internet       |                                                                         |                                                                                 |          |
| Incidente<br>Combio       | Fecha Registro 2/2/2021 10:36:32                                      | Condición:                       |     | Descripc                                         | ión                                                                     | Solución                                                                        |          |
| Requerimiento de Servicio |                                                                       | Cliente:<br>Cesar Munevar        | 0   | Tengo problemas de co                            | nexión a internet.                                                      |                                                                                 | 2        |
| Soparte                   | Pecha Registra 2/2/2023 815 32                                        | Condición<br>Materro<br>Cliente: |     |                                                  |                                                                         |                                                                                 |          |
| Proyecto. Soperte         |                                                                       | Cesar tilunevar                  | 0   |                                                  |                                                                         |                                                                                 |          |

Utilice la barra de búsqueda en la parte superior para buscar casos por número de caso, asunto o descripción.

| 9  | Aranda Service Desk   Portal del Cliente           Cesar Munevar *   Cesar session |                          |      |                       |                                           |                                   |                |  |  |
|----|------------------------------------------------------------------------------------|--------------------------|------|-----------------------|-------------------------------------------|-----------------------------------|----------------|--|--|
|    | 👔 Mis casos                                                                        |                          |      |                       |                                           |                                   | <              |  |  |
| *  | Ta 353 X Q Stilener per Fecha Registro + *                                         | Espo                     | rtar | Detalle del Caso      | Datos Adicionales                         | Notas                             | Adjuntos       |  |  |
| 81 | Costo CH-393 Pacter Registry 28/1/2021 13:02:52<br>Soporte                         | (3 NIKHTE                |      | Cose<br>CH-363        | ECAB APPROVAL                             | Programa                          | 0% NOW         |  |  |
| Œ  | Proyecto: Separte                                                                  | Cherte:<br>Casor Munevor | 0    | Autor:<br>Deco Rincon | Grupo de Especialista:<br>MS. Internos    | Especialists:<br>Francisco Javier | Bustos Heredia |  |  |
| 箘  |                                                                                    |                          |      | Razin:<br>Registro    | Compañía:<br>Estafeto Mexicono 5.4 de C.V | Cotegoria:<br>Cambio de Emer      | ramola         |  |  |
| -  |                                                                                    |                          |      |                       |                                           |                                   |                |  |  |

Puede ordenar el listado de casos por fecha en forma ascendente o descendente y por número de caso. Para ello haga clic en **Ordenar por** y seleccione el criterio por el cual desea ordenar.

| 9   | Aranda Service Desk   Portol del Cliente                                                                                                    |                                                      |                                                                     |                              | 👤 Cesar Mu                                              | nevar 👻   Cerrar sessi  |
|-----|----------------------------------------------------------------------------------------------------|------------------------------------------------------|---------------------------------------------------------------------|------------------------------|---------------------------------------------------------|-------------------------|
| =   | 🗐 Mis casos                                                                                                    |                                                      |                                                                     |                              |                                                         | 1                       |
| •   | Buscon     Buscon     Cono Mil 1949 3-120     Cono Mil 1949 3-120     Cono Mil 1949 3-120     Conoctividad de Red e Internet     Conoctividad de Red e Internet     Nomero del caso     Registro     Progrette: Separte | Exporter     Endestin     Cesser Munever             | Detaile del Caso<br>Coss<br>IM-1848-1-123<br>Autor<br>Cesar Nurevar | Datos Adicionales            | Notas<br>Pagreso:<br>apecial ista:<br>Argólica Soritana | Adjuntos<br>OS<br>Celis |
| 1 副 | Caso CH-370 Fecha Registro: 4/3/2021 8:57.3<br>Seporte<br>Seporte - Combio de Emergencio<br>Proyecte: Soporte                                                                                                    | 2 Condisión<br>Channetti<br>Cliente<br>Cesor Muneuor | Rezón:<br>Sin definir<br>Service<br>Conectividad de Red e Internet  | Cempeñia:<br>Arando Software | Categoria<br>Fallo en Red Inalor                        | vierico                 |

Para exportar el listado de casos, haga clic en el botón **Exportar** en la parte superior de la pantalla.

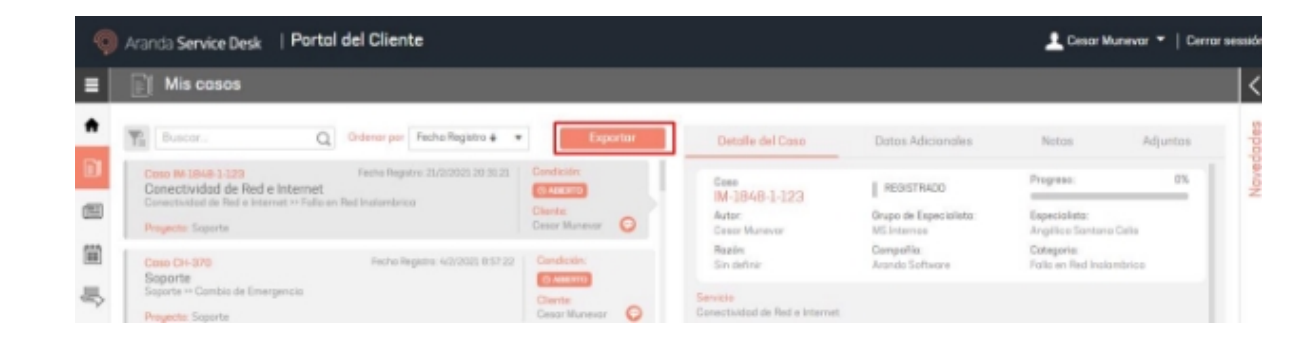

Diligencie el nombre del archivo y haga clic en el botón Guardar.\*\*

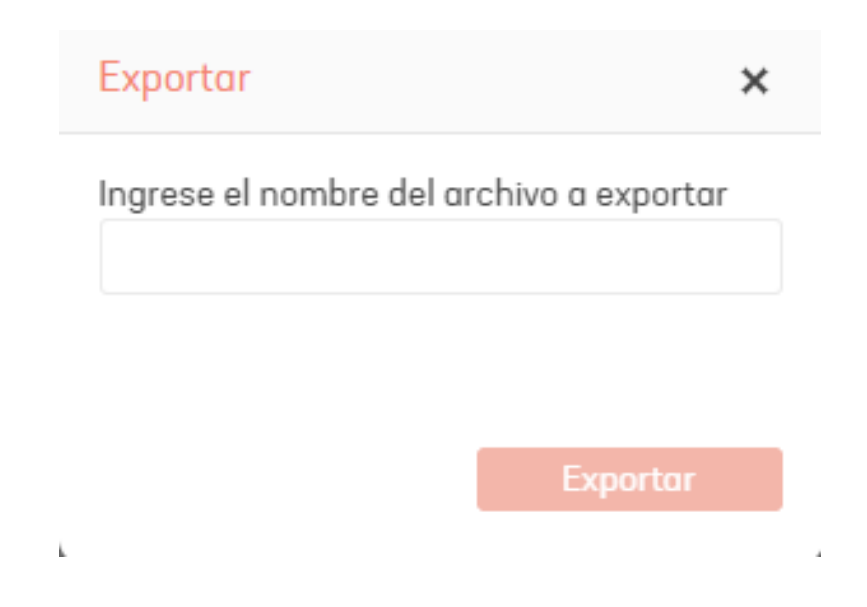

Al seleccionar un caso, al lado derecho de la pantalla visualizará las pestañas Detalle del caso, Datos Adicionales, Notas y Adjuntos.

La pestaña **Detalles del caso** presenta la información básica del caso.

| Detaile del Caso                                     | Datos Adicionales                     | Notas                            | Adjuntos |
|------------------------------------------------------|---------------------------------------|----------------------------------|----------|
| Caso<br>IM-1848-1-123                                | REGISTRADO                            | Progreso:                        | 0%       |
| Autor:<br>Cesar Munevar                              | Grupo de Especialista:<br>MS.Internos | Especialista:<br>Angélica Santan | a Celis  |
| Razón:<br>Sin definir                                | Compañía:<br>Aranda Software          | Categoria:<br>Falla en Red Inal  | ambrica  |
| <mark>ervicio</mark><br>onectividad de Red e Interne | t                                     |                                  |          |
| Descrip                                              | ción                                  | Solución                         |          |
| Tengo problemas de c                                 | onexión a internet.                   |                                  | ~        |
|                                                      |                                       |                                  |          |
|                                                      |                                       |                                  |          |
|                                                      |                                       |                                  |          |
|                                                      |                                       |                                  |          |
|                                                      |                                       |                                  | 1        |

En la pestaña Datos Adicionales puede ver o modificar la información adicional del caso.

| Detalle del Caso              | Datos Adicionales | Notas | Adjuntos |
|-------------------------------|-------------------|-------|----------|
| Completar la información para | este caso         |       |          |
| Soporte activo?(")            |                   |       |          |
| No                            |                   |       |          |

En la pestaña Notas puede ver o añadir notas relacionadas con el caso.

| Detalle del Caso | Datos Adicionales | Notas | Adjuntos |
|------------------|-------------------|-------|----------|
|                  |                   |       |          |

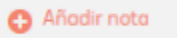

Filtrar por descripción..

Utilice la barra de filtro para buscar notas por su descripción. Cada nota añadida mostrará la fecha en la que se creó.

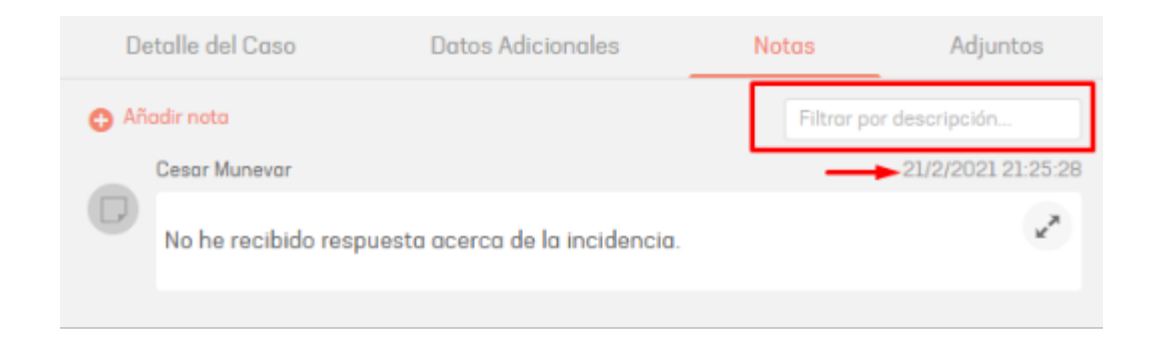

En la pestaña Adjuntos puede ver o añadir archivos relacionados con el caso.

|   | Detalle de                   | el Caso         | Datos Adicionales | Notas | Adjunt  | tos |
|---|------------------------------|-----------------|-------------------|-------|---------|-----|
| C | Adjuntar ar                  | chivo           |                   |       |         |     |
|   | 21/2/2021<br><b>21:26:53</b> | CARACTERÍSTICAS | COMUNES (2).docx  |       | [14 Kb] | ŵ   |
|   |                              |                 |                   |       |         |     |

# Consultar artículos de la base de conocimiento

## Consultar artículos de la base de conocimiento

La base de conocimiento de Aranda contiene artículos que brindan información útil relacionada con los servicios ofrecidos a los clientes.

Para consultar los artículos publicados haga clic en Artículos de la página principal; también puede ingresar desde menú principal de la consola. En la vista de información se visualizara el listado de artículos disponibles y la información correspondiente.

| 000<br>000<br>000 | Service Management                                             | Registrar caso |
|-------------------|----------------------------------------------------------------|----------------|
| <b>î</b>          |                                                                | <              |
| Ð                 | ¿Cómo te podemos ayudar?                                       | e              |
| ≞                 |                                                                | loved          |
| Ê                 | Artículos Servicios Mis casos                                  |                |
| Щ¢                | Consults articulas que le pueden<br>agudor a resolver su coso. |                |

En el menú superior de artículos puede buscar artículos por palabras clave y tipo.

| 000 | Aranda<br>Service Management                             |                                                                                        |                                                               |                                                                                                    | ,      |
|-----|----------------------------------------------------------|----------------------------------------------------------------------------------------|---------------------------------------------------------------|----------------------------------------------------------------------------------------------------|--------|
| A   | 🔲 Base de Conocim                                        | iiento                                                                                 |                                                               |                                                                                                    | (      |
| Ð   |                                                          | Q, ¿Necesita ayuda?                                                                    |                                                               | Seleccione un tipo                                                                                                    | n<br>D |
|     | Hogacius<br>ASMS Español 🔹                               | Aranda Health Recovery<br>Articulo que describe y da acceso a los archivos de AHR      | Fecha de creación:<br>3/6/2020<br>Tipa:                       | Articulo 2                                                                                                    | NUVede |
|     | Artículos                                                | Razón: No hay información                                                              | Articulo pruebos                                              | Responseble: APPLICATION ADMINISTRATOR<br>Fecha de modificación: 1/2/2024                                                                                                    |        |
| \$  | Más Consultados<br>Mejor Calificado<br>Nuevos            | pruebas adjuntos<br>Bazán: Nueva I                                                     | Fecho de creoción:<br>30/3/2022<br>Tipo:<br>Articulo pruebos  | Articulo que describe y do acceso o los archivos de AMI<br>El instalador adjunto en este articulo le permite crear automáticamente el proyecto "Bienestar" con el cual puede promover<br>el monitoreo y la atención oportuna ante cualquier afectación del estado de sulud de sus trabajadores. |        |
|     | Categorías 👘<br>Carpeta artículos<br>> Carpeta servicios | Titulo artículo 34428 español<br>Descripción artículo 34428 español<br>Paráz: Barác EC | Fecha de creación.<br>26/2/2024<br>Tipo:<br>Errores conocidos | Consideraciones:<br>• El provecto cargado no tiene configuradas Reglas ni Encuestas. Para crear reglas puede seguir las instrucciones del<br>video <u>Configuración de Reglas para Enviso de correos</u> .                                                                                      |        |

En el menú de artículos puede filtrar los artículos por proyecto, Más consultados, Mejor calificados, Nuevos y categorías.

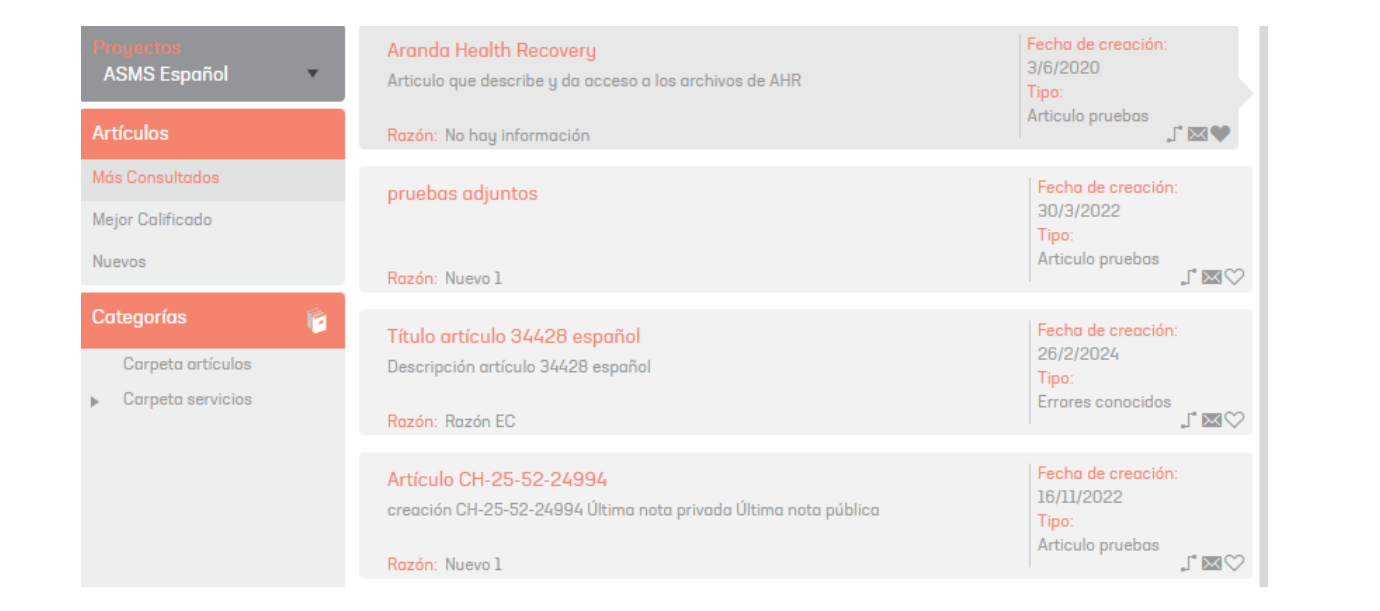

En el detalle de la tarjeta de cada artículo se encuentran tres íconos que le permiten ver los artículos relacionados, enviarlo por correo y añadir el artículo a la lista de favoritos.

| Aranda Health Recovery<br>Articulo que describe y da acceso a los archivos de AHR | Fecha de creación:<br>3/6/2020<br>Tipo: |
|-----------------------------------------------------------------------------------|-----------------------------------------|
| Razón: No hay información                                                         | Articulo pruebas                        |

En la vista de información del artículo se visualiza el nombre de la persona responsable del artículo, la última fecha de modificación, la descripción y los archivos adjuntos. Puede ampliarlo haciendo clic en

| Artículo                                                                                                    |      |
|----------------------------------------------------------------------------------------------------|------|
| Responsable: APPLICATION ADMINISTRATOR<br>Fecha de modificación: 1/2/2024 (국가 것 )                                                                                                    | .5 ~ |
| Articulo que describe y da acceso a los archivos de AHR                                                                                                    |      |
| El instalador adjunto en este articulo le permite crear automáticamente el proyecto "Bienestar" con el cual puede promov<br>el monitoreo y la atención oportuna ante cualquier afectación del estado de salud de sus trabajadores.   | er   |
| Consideraciones:                                                                                                    |      |
| • El proyecto cargado no tiene configuradas <b>Reglas ni Encuestas</b> . Para crear reglas puede seguir las instrucciones del video <u>Configuración de Reglas para Envío de correos</u> .                                           |      |
| • El usuario no podrá visualizar los casos creados desde el portal de usuario de Service Desk (USDK).                                                                                                    |      |
| • Después de la ejecución utilitario "ArandaEmergencyReport.exe" se debe configurar alguna regla, debido a que es un prerrequisito de ASDK para la activación del proyecto, si no se realiza esta actividad no podrá ser modificado. |      |
| • Para que el proyecto funcione correctamente se deben asociar los usuarios al proyecto y servicios cargados. Para esto es muy importante seguir las instrucciones de los siguientes videos:                                         | 5    |
| 1. <u>Asociación de usuarios al Profile</u> .                                                                                                    |      |
| 2. <u>Configuración de grupos especialistas</u> .                                                                                                    |      |
| 3. Instalación de Aranda Active Directory Synchronizer.                                                                                                    |      |
|                                                                                                    |      |
|                                                                                                    |      |
| 1 Adjuntos                                                                                                    |      |
| < Aranda,Heolth, Recovery                                                                                                    | >    |

Puede dar una calificación al artículo y agregar comentarios.

| esponsable: A PLICATION ADMINISTRATOR<br>echa de modificación: 1/2/2024                                                                                                    | ★★☆☆☆ 15                                                |
|----------------------------------------------------------------------------------------------------|---------------------------------------------------------|
| rticulo que describe y da acceso a los archivos de AHR                                                                                                    | Calificar artículo                                      |
| El instalador adjunto en este artículo le permite crear automáticamente el provecto "Bien                                                                                                    | ***                                                     |
| el monitoreo y la atención oportuna ante cualquier afectación del estado de salud de sus i                                                                                                    | Comentarios                                             |
| Consideraciones:                                                                                                    |                                                         |
| <ul> <li>El proyecto cargado no tiene configuradas Reglas ni Encuestas. Para crear reglas pued<br/>video <u>Configuración de Reglas para Envío de correos</u>.</li> </ul>                                | Cancelar Guardar                                        |
| • El usuario no podrá visualizar los casos creados desde el portal de usuario de Service E                                                                                                    | lesk (USDK).                                            |
| <ul> <li>Después de la ejecución utilitario "ArandaEmergencyReport.exe" se debe configurar al<br/>prerrequisito de ASDK para la activación del proyecto, si no se realiza esta actividad no p</li> </ul> | guna regla, debido a que es un<br>podrá ser modificado. |
| • Para que el proyecto funcione correctamente se deben asociar los usuarios al proyecto y muy importante seguir las instrucciones de los siguientes videos:                                              | y servicios cargados. Para esto es                      |

#### Otros accesos

#### Otros accesos

Esta sección le permite acceder directamente a otros sitios web relacionados.

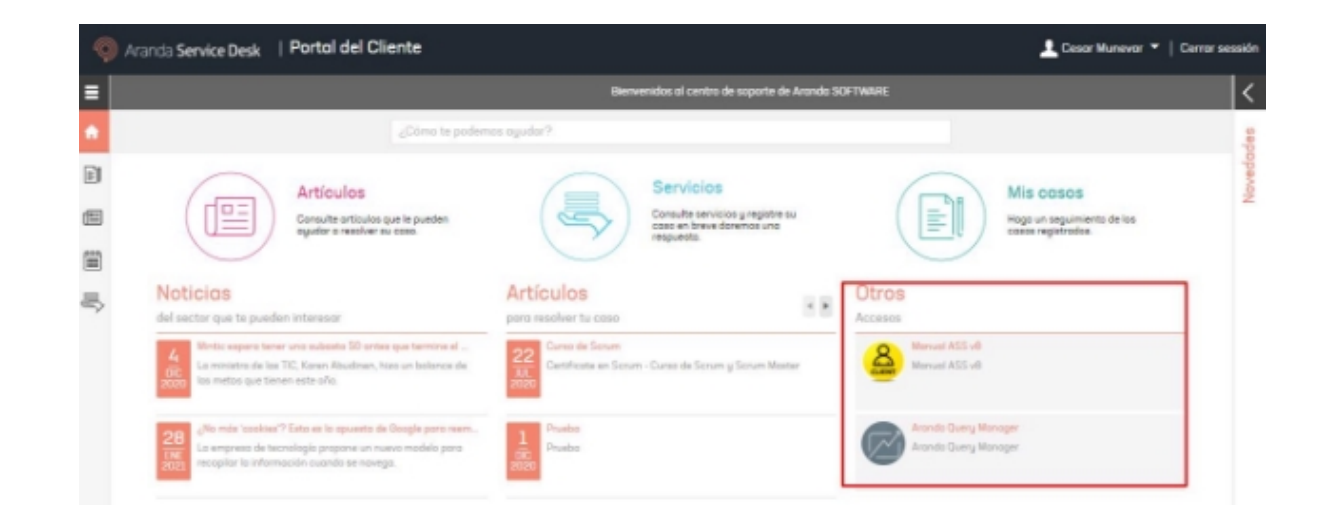

Calendario de cambios (FSC)

# Calendario de cambios (FSC)

El calendario de cambios o FSC (Forward Schedule of Change) le permite visualizar la programación de los cambios que fueron aprobados con sus respectivas fechas para cada una de las etapas.

Para acceder al calendario haga clic en el icono FSC en el panel izquierdo de la consola.

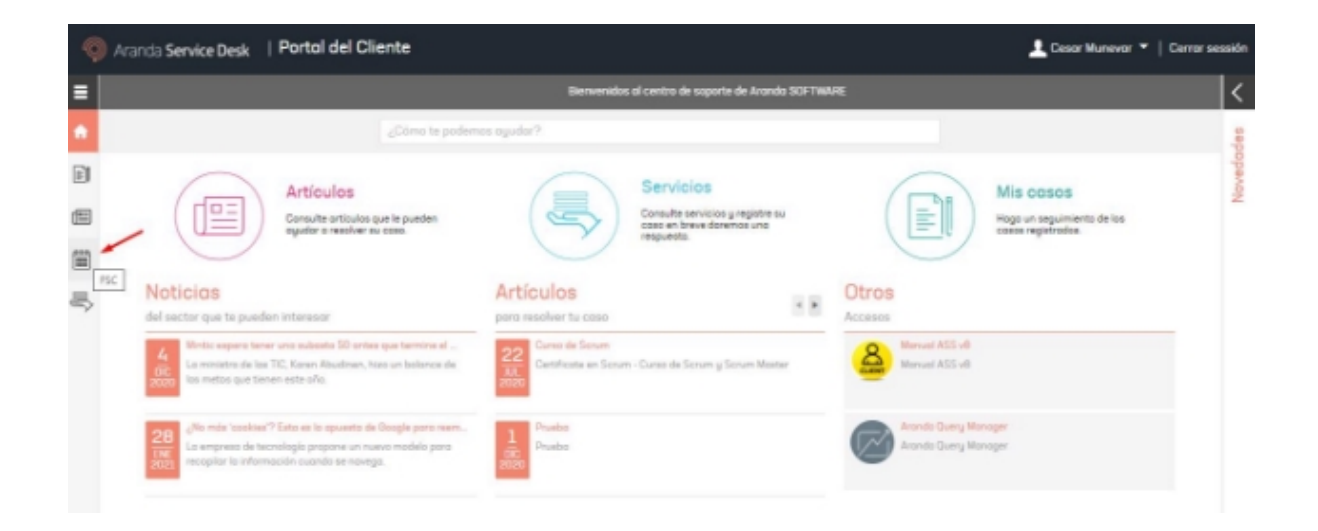

Se mostrará el calendario de cambios. En el panel derecho puede aplicar filtros por número de cambio, proyecto, etapas, fecha de inicio y fecha final.

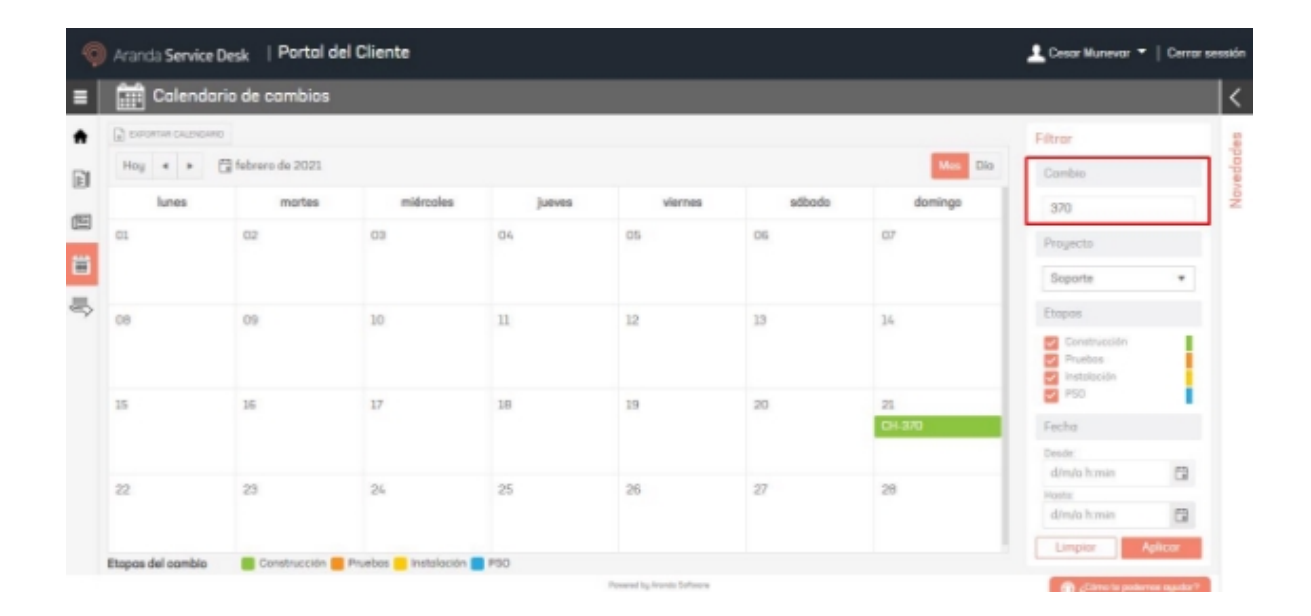

## **Mis Activos**

## **Mis Activos**

#### **Mis Activos**

Esta funcionalidad permite al usuario visualizar los CIs de los cuales es responsable o hace uso. El listado ofrece una vista organizada de los activos asociados al usuario.

| 000<br>000<br>000 | Aranda     Service Management | Registrar caso | 1     |
|-------------------|-------------------------------|----------------|-------|
| ŧ                 | L Mis Cls                     |                | <     |
| D.                | Seleccione Proyecto           | Detalle de Cl  | lades |
|                   |                               | Descripción    | ovec  |

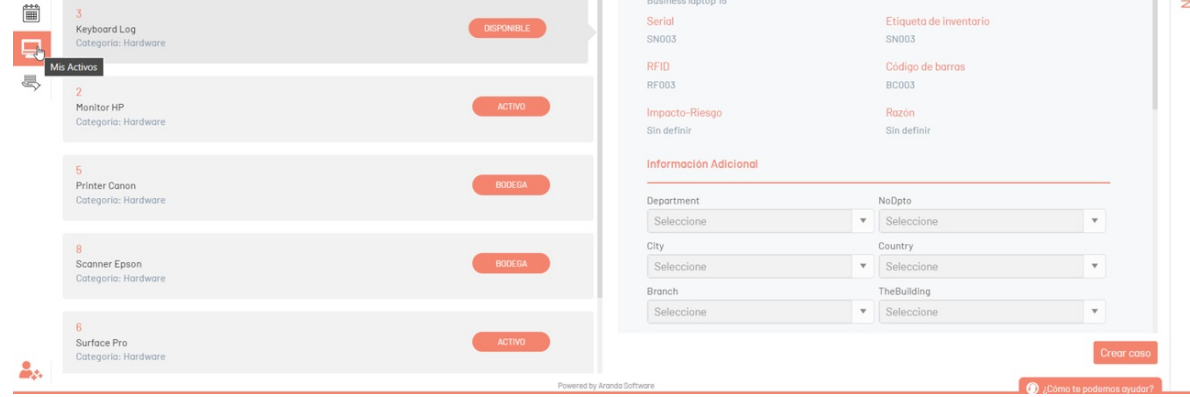

Pasos para visualizar los activos asociados:

1. Haga clic en la sección Mis Activos.

2. En la vista de Mis Activos, se mostrarán los CIs por proyectos de los cuales el usuario es responsable o hace uso.

- 3. Cada CI en la lista se presenta en una tarjeta que muestra: ID, nombre y categoría.
- 4. Al seleccionar un Cl, se despliega información detallada del mismo.

| 000      | Service Management                                |                 |                                                          |     |                                                       | Registrar caso | ) 🔝 |
|----------|---------------------------------------------------|-----------------|----------------------------------------------------------|-----|-------------------------------------------------------|----------------|-----|
| ŧ        | His Cls                                           |                 |                                                          |     |                                                       |                |     |
| )<br>(E) | Seleccione Proyecto Soporte                       |                 | Descripción                                              | Det | alle de Cl                                            |                | -   |
|          | 33989<br>HP<br>Categoria: Hardware                | ACTIVO          | Activo xserver-xorg-core<br><mark>Serial</mark><br>S-123 |     | <mark>Etiqueta de inventario</mark><br>E-1234         |                |     |
| \$       | 37815<br>xorg-docs-core<br>Categoria: Application | ACTIVE          | RFID<br>RFID-1449<br>Impacto-Riesgo<br>Bojo              |     | Código de barras<br>BR-144948<br>Razón<br>Sin definir |                |     |
|          | 37816<br>xserver-common                           | ACTIVE          | Información Adicional                                    |     |                                                       | <u></u>        | L   |
|          | Categoria: Application                            |                 | Department                                               |     | NoDpto                                                |                |     |
|          |                                                   |                 | Administrativa                                           | •   | Calidad y Pruebas                                     | Y              |     |
|          | 37817<br>xserver-xephyr                           | ACTIVE          | City                                                     |     | Colombia                                              |                |     |
|          | Categoría: Application                            |                 | Branch                                                   |     | TheBuilding                                           |                |     |
|          |                                                   |                 | Principal Barranguilla                                   | v   | Aranda                                                |                |     |
|          | 37818<br>xserver-xorg<br>Categoria: Application   | ACTIVE          |                                                          |     |                                                       | Crear cas      | 0   |
| 244      |                                                   | Powered by Aran | da Software                                              |     |                                                       |                |     |

## Crear Caso desde un Cl

Para iniciar el proceso de creación de un caso, haga clic en el botón \*Crear Caso. Se habilita la ventana de creación de casos, donde podrá seleccionar el servicio, la categoría y el tipo de caso.

En la parte superior, se mostrará una etiqueta con información del CI seleccionado. Para asociarlo al caso en creación, haga clic en la opción **Seleccionar**.

Al hacer clic en la opción **Cancelar**, la consola retornará a la sesión **Mis Activos**, donde podrá seleccionar otro CI para iniciar el proceso de creación de un caso.

| Aranda<br>Service Management |                                                               |                          |
|------------------------------|---------------------------------------------------------------|--------------------------|
| Servicios                    | 37819                                                         |                          |
| Provecto                     | Tiene un Cl seleccionado: xserver-xorg-core                   | Seleccionar Concelar     |
| Soporte                      |                                                               | 🌣 Configuración Avanzada |
|                              | Asunto                                                        |                          |
| -                            | Cliente                                                       |                          |
| Servicio                     | Diego Suarez Cliente                                          | ×                        |
| Mesa de                      | Compañía<br>Digite por lo menos una letra o tecla espaciadora |                          |
|                              | Ci 🔤 Responsable y uso del Ci 🕖                               |                          |
|                              | Digite minimo tres letras                                     |                          |
| Categoría                    | Digite por lo menos una letra o tecla espaciadora             |                          |
| Problem                      | Descripción                                                   |                          |
|                              |                                                               |                          |
|                              |                                                               |                          |
| Caso                         | 0 Adjuntos                                                    | ADJUNTAR ARCHIVO 🕨       |
|                              |                                                               | Crear caso               |
| ¥4                           | Parosead by Londa Politicaea                                  |                          |

▷ Nota: Si en la consola ASMSAdministrator, en la sesión de Service Management > Interfaz, se configura que un tipo de servicio y modelo operativo no permitan visualizar el CI en la consola Customer, al intentar crear un caso se mostrará un mensaje indicando que el campo no está disponible.

| 000 | Aranda<br>Service Management |                           |              |             | 1                        |
|-----|------------------------------|---------------------------|--------------|-------------|--------------------------|
| Ħ   |                              |                           |              |             |                          |
|     | Provecto                     | Tiene un Ci seleccionado: | Keyboard Log | Seleccionar |                          |
|     | Cruzada                      |                           |              |             | 🏾 Configuración Avanzada |
|     | Asunto                       |                           |              |             |                          |

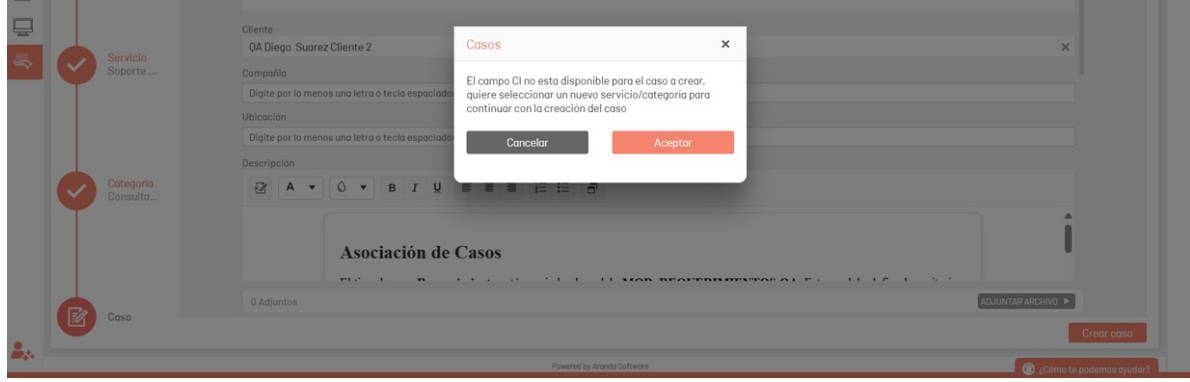

El usuario tendrá las siguientes opciones:

- Al dar clic en Cancelar, regresará a la vista Mis Activos para seleccionar otro Cl.
- Al dar clic en Aceptar, podrá regresar a la vista de servicios para seleccionar un servicio y categoría diferente que tenga el campo CI habilitado.

## Editar detalles de usuario

Desde la consola de clientes puede modificar su contraseña e información adicional de usuario. Para ello, haga clic sobre el usuario en la parte superior derecha de la consola, actualice la información y haga clic en **Guardar**.

| Aranda Service Desk   Portol del Cliente                                                                                                    |                                                                                            |                  |                                      | 💄 Cesar Munevar 🔻   Cerrar se |
|----------------------------------------------------------------------------------------------------|--------------------------------------------------------------------------------------------|------------------|--------------------------------------|-------------------------------|
|                                                                                                    | Bienvenidos ol centro de saporte de Arando SCFTI                                           | NARE .           | Perfil                               | Datos adicionales             |
| ¿Cómo te poder                                                                                                    | nos agudor?                                                                                | _                |                                      | <b>A</b>                      |
| Artículos<br>Consulte orticulos que la pueden<br>eguidar o resolver su coso.                                                                                                | Servicios<br>Consulto servicioos y registro su<br>case en bave da tencos una<br>respuesta. |                  | Controseño:                          | Cesar Munevar                 |
| Noticias<br>del sector que te pueden interesor                                                                                                    | Artículos<br>para resolver tu caso                                                         | Otros<br>Accesos | <br>Confirmer centre                 | seña:                         |
| 4<br>Rec La ministra de las TIC, Karen Abusharia 50 artes que terretres al<br>La ministra de las TIC, Karen Abusherr, hizo un balance de<br>las métios que tieneñ-este año. | 22<br>000 de Server<br>Correl de Server y Server Maxter<br>2020                            | <mark></mark>    |                                      | Cambro                        |
| 28<br>CRE<br>CRE<br>CRE<br>CRE<br>CRE<br>CRE<br>CRE<br>CRE                                                                                                    | 1<br>Pruibo<br>Pruibo                                                                      |                  | da Query Manager<br>da Query Manager |                               |
|                                                                                                    | Controseño actualizado satisfactoriamente                                                  | ×                |                                      | 📸 "Cóma le podernos agudor?   |

## Cambio de contraseña

Al realizar el cambio de contraseña se tiene en cuenta la configuración realizada en las políticas de contraseña en consola administración (ASMSAdministrator).

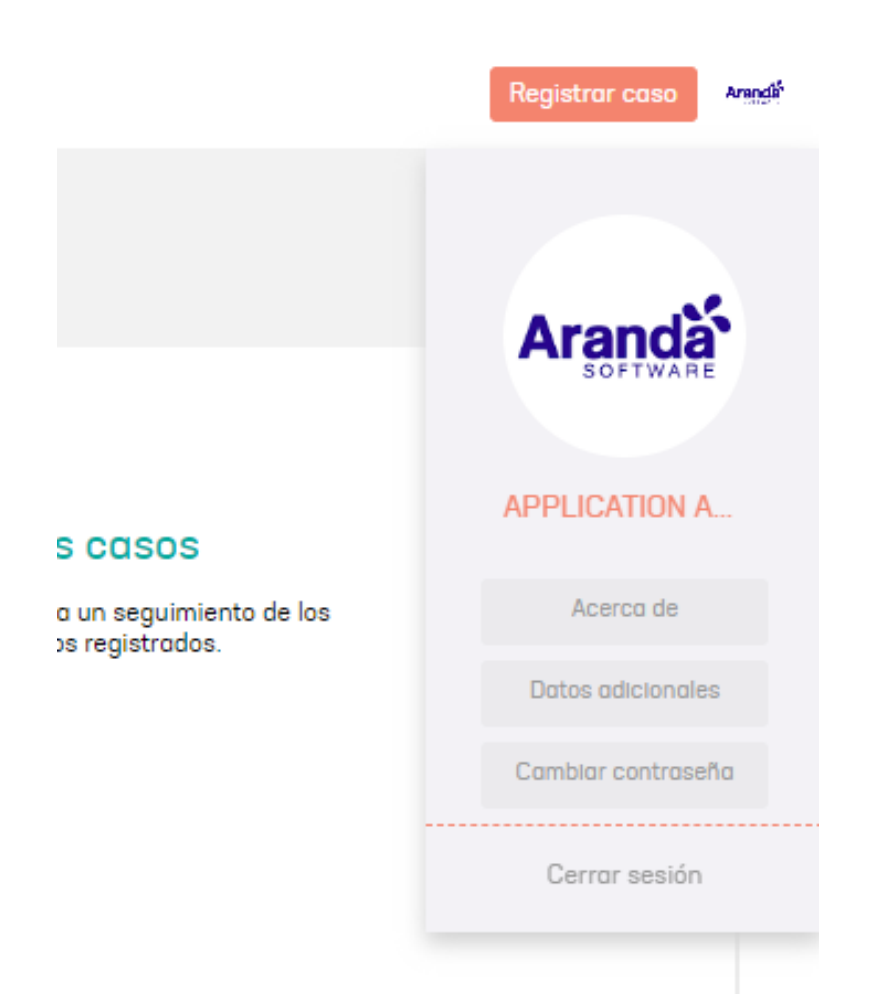

Para realizar el cambio de contraseña, ingrese la contraseña actual y la nueva contraseña; esta debe cumplir con las políticas establecidas para confirmar la nueva contraseña. Al ingresar las nuevas credenciales podrá guardar los nuevos datos.

|             | Aranda                             |     |
|-------------|------------------------------------|-----|
| AF<br>Contr | PPLICATION ADMINISTRATOR EDITAL    | 001 |
| Contr       | usenu.                             |     |
| Nuevo       | a contraseña:                      |     |
|             |                                    |     |
|             | Mauúsculas (Min. 1)                |     |
| $\odot$     |                                    |     |
| ⊗<br>⊗      | Longitud de la contraseña (Min. 4) |     |

▷ **Nota:** La actualización de la contraseña no aplica para usuarios de dominio, este tipo de usuario solo podrá actualizar los datos adicionales.

# Consultar y crear casos por chat

# Consultar y crear casos por chat

Para acceder al chat de asistencia personalizada haga clic en la pestaña ¿Cómo te podemos ayudar? ubicada en la parte inferior derecha de la consola.

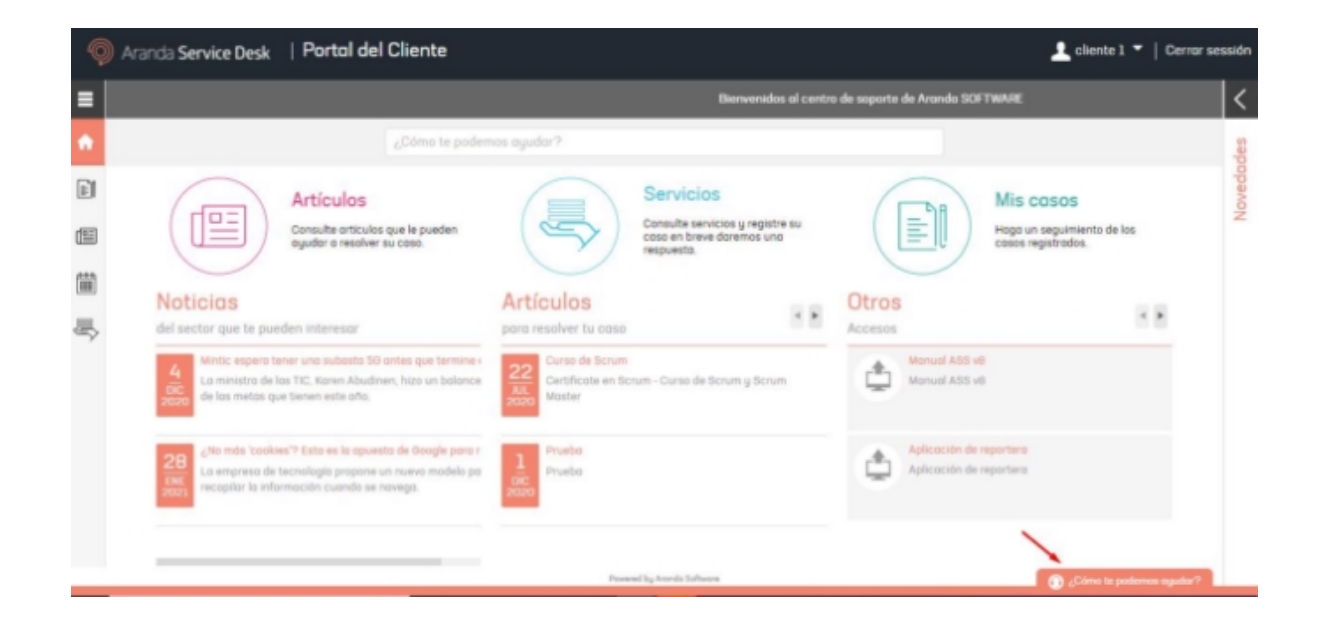

Se desplegará la ventana de bienvenida del chat.

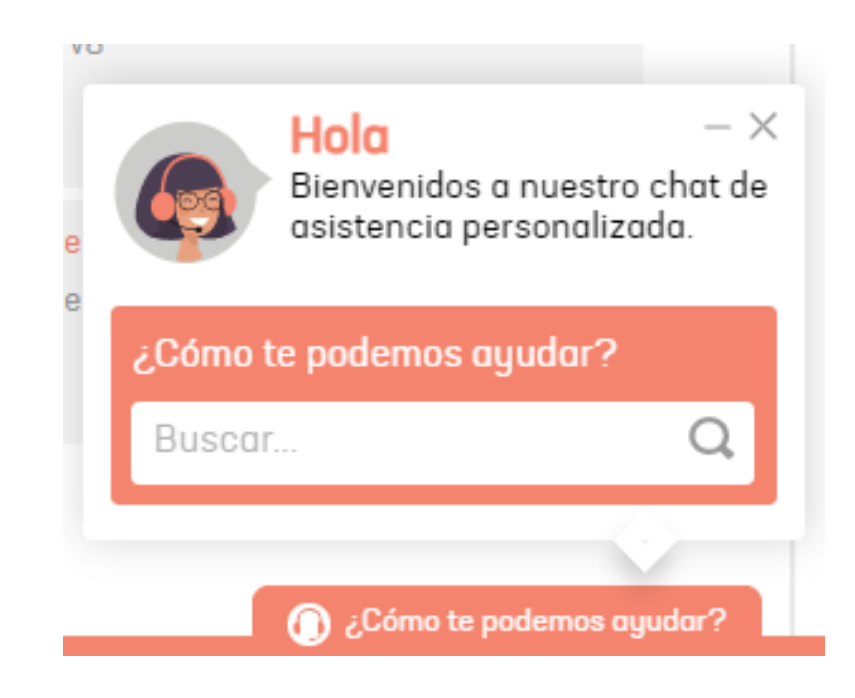

Antes de iniciar una conversación con un especialista, puede consultar los casos registrados por número de caso, servicio, categoría o asunto. También puede buscar servicios o categorías para crear casos y consultar los artículos publicados.

Para consultar un caso por número de caso, digite el número y oprima la tecla Enter.

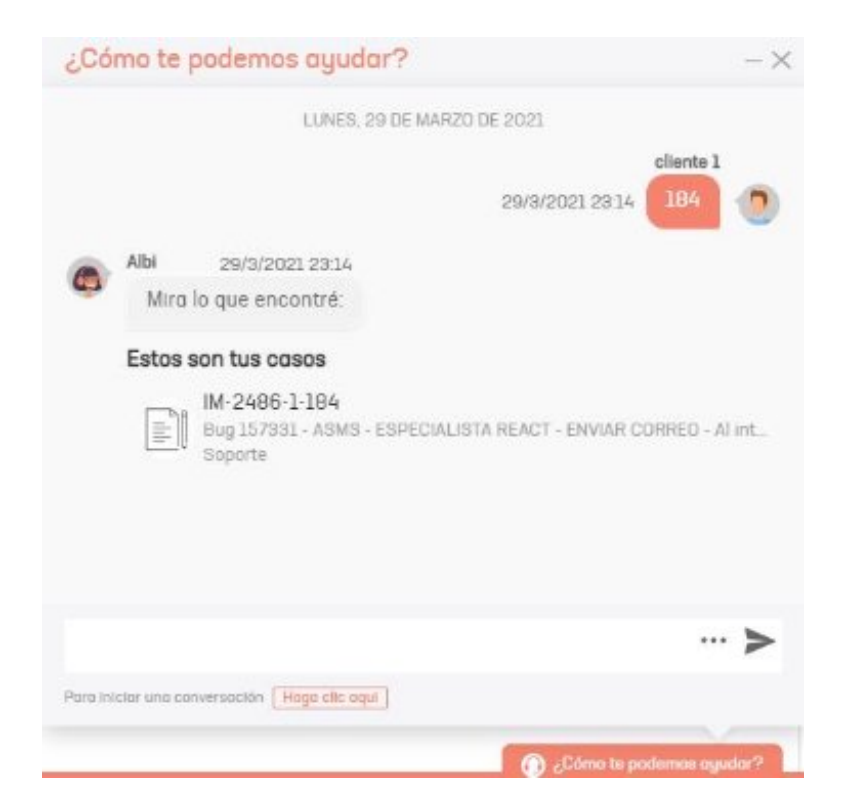

Haga clic sobre el caso para visualizar la información básica del mismo.

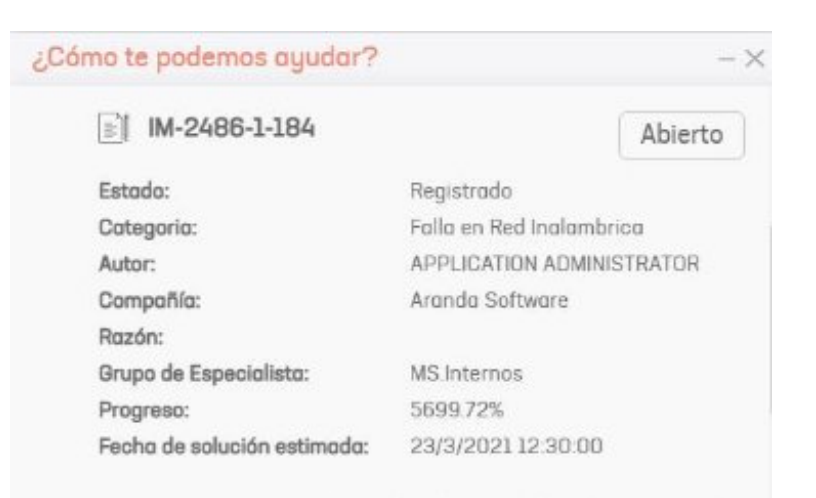

Asunto: Bug 157331 - ASMS - ESPECIALISTA REACT - ENVIAR COR.

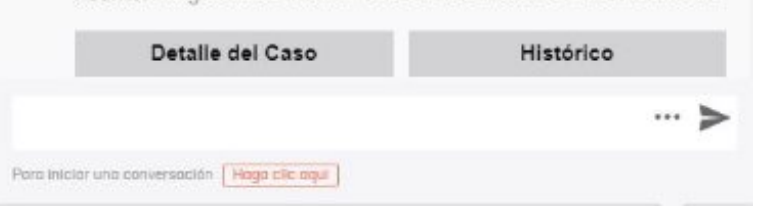

Haga clic en el botón **Detalle del caso** para ver la información completa del caso.

| Detalle del Caso                         | Datos Adicionales                     | Notas                                  | Adjuntos |
|------------------------------------------|---------------------------------------|----------------------------------------|----------|
| Coso<br>IM-2486-1-184                    | REGISTRADO                            | Progresa:                              | 5500.721 |
| Autor:<br>APPLICATION ADMINISTRATOR      | Grupo de Especialista:<br>M3.internas | Especialista:<br>Victor Garcia         |          |
| Razdn:<br>Sin detinir                    | Compañlia:<br>Aranda Software         | Categoria:<br>Faila en Red Inclambrica |          |
| ervicio<br>anectividad de Red e Internet |                                       |                                        |          |
| Desor                                    | ripción                               | Saluaión                               |          |

Haga clic en el botón <mark>Histórico</mark> para ver las notas añadidas al caso. También puede añadir nuevas notas haciendo clic en el botón **Añadir Nota**.\*\*

| ¿Cómo te podemos ayudar?                  | -                  |
|-------------------------------------------|--------------------|
| Histórico                                 |                    |
| ≘( IM-2486-1-184                          |                    |
| <b>cliente 1</b><br>Falla persiste        | 29/3/2021 23:17:20 |
|                                           |                    |
|                                           |                    |
|                                           |                    |
| Detalle del Caso                          | Añadir nota        |
|                                           | >                  |
| Para maiar una conversación Hago che aqui |                    |

Para crear un caso a través del chat, digite el nombre de un servicio o categoría y oprima la tecla Enter.

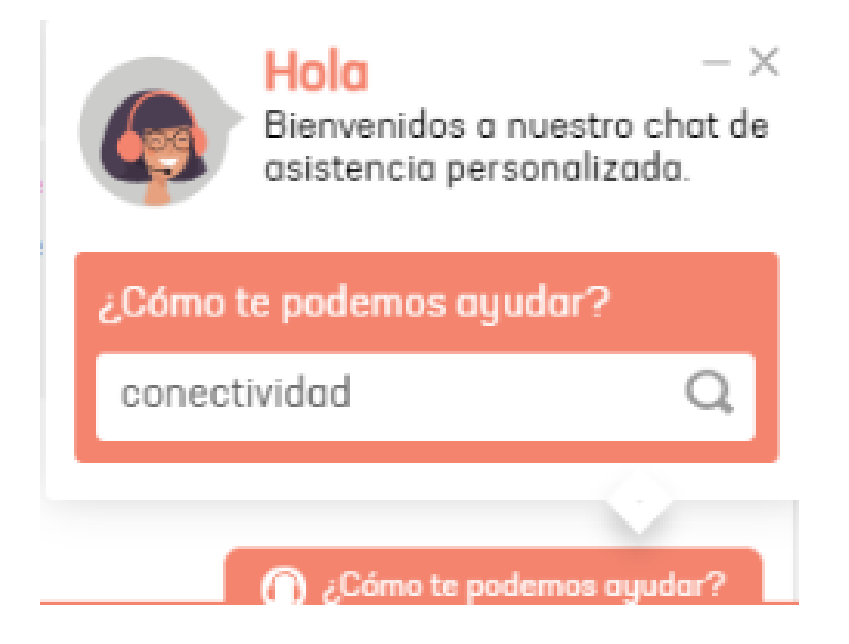

Seleccione un servicio o grupo de servicios y luego elija la categoría apropiada.

| ¿Cómo te podemos ayudar? | - × |
|--------------------------|-----|
| · //                     |     |

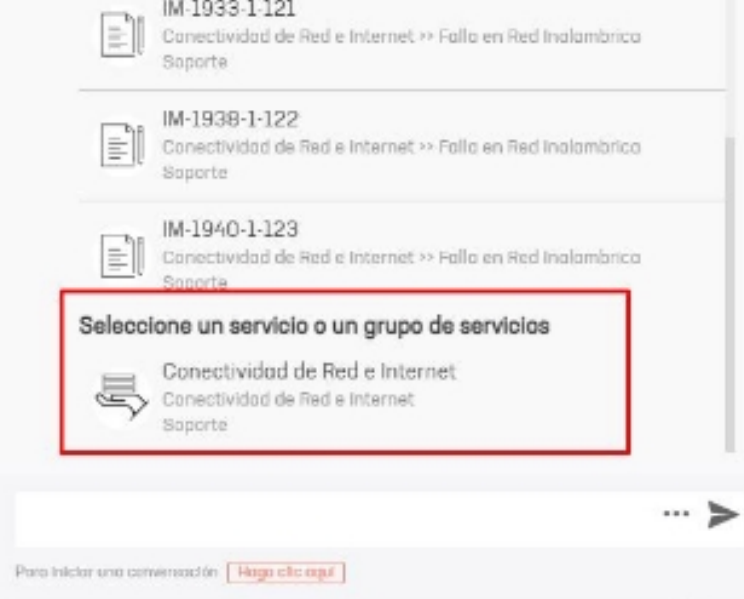

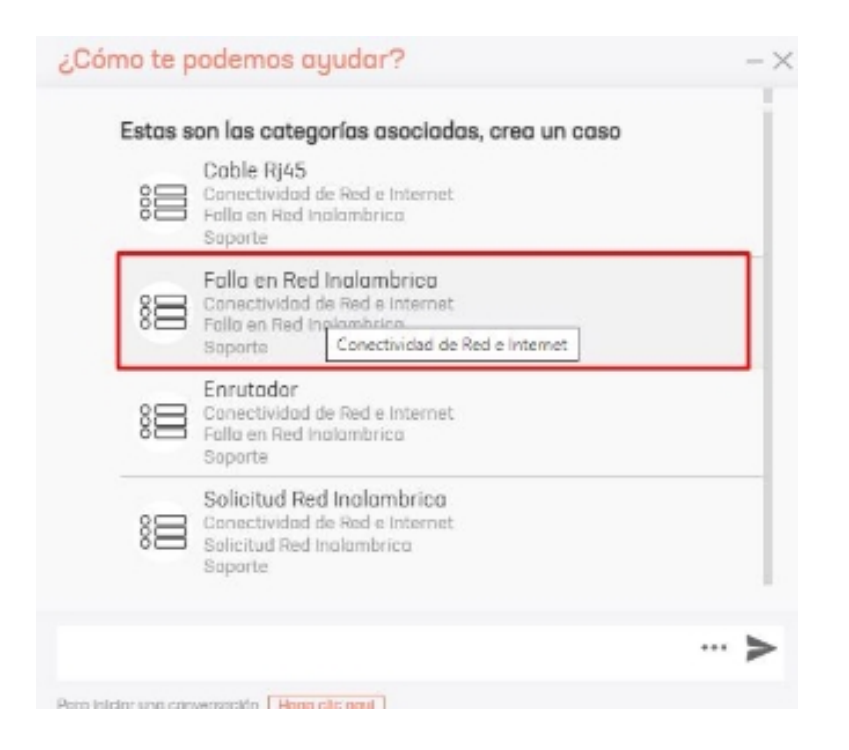

Se abrirá el formulario para crear el caso, diligéncielo y haga clic en el botón Crear caso.

|                          | <ul> <li>Configuración Avanzad</li> </ul> |
|--------------------------|-------------------------------------------|
| Falla en Red Inalambrica |                                           |
| Solicitante              |                                           |
| cliente 1                |                                           |
| Descripción              |                                           |
|                          |                                           |
| Falla de red             |                                           |
|                          |                                           |
|                          |                                           |
|                          |                                           |

Si desea iniciar una conversación directamente con un especialista, use el botón Haga clic aquí.

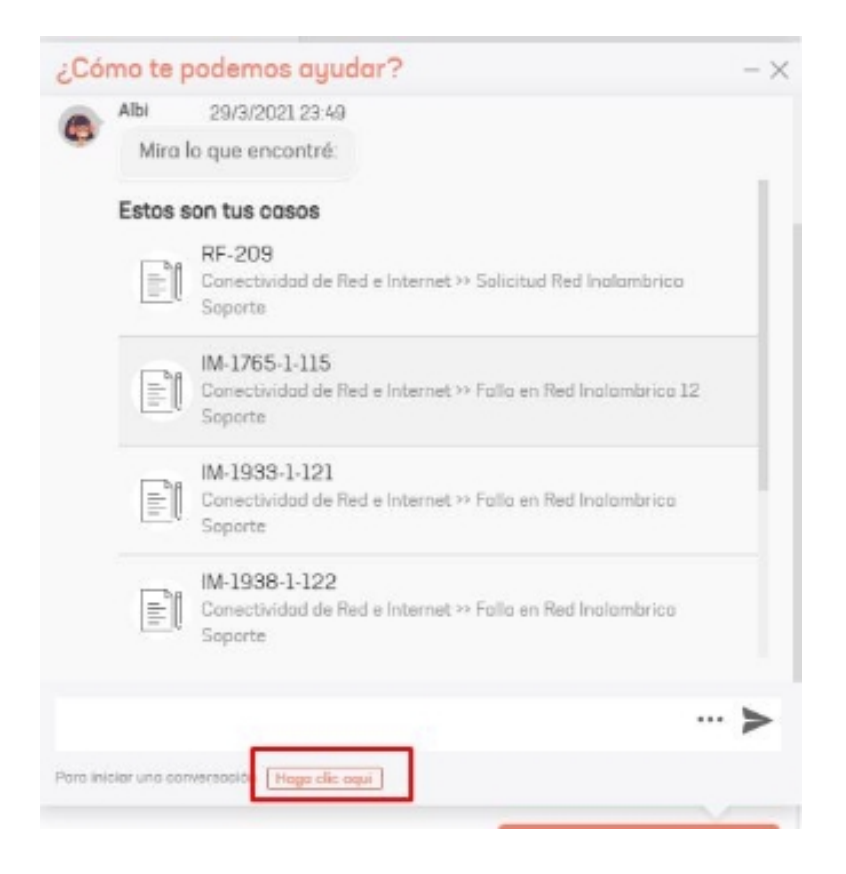

Se desplegará la siguiente ventana:

| Córغ      | no te podemos ayudar?                                                                                                    |                                               | $-\times$ |
|-----------|----------------------------------------------------------------------------------------------------|-----------------------------------------------|-----------|
|           | JUEVES, 21 DE DICIEM                                                                                                    | IBRE DE 2023                                  |           |
|           |                                                                                                    | Cliente 1 plantilla<br>21/12/2023 15:23 33566 | 0         |
| ٢         | Albi 21/12/2023 15:23<br>Mira lo que encontré:                                                                                      |                                               |           |
|           | Estos son tus casos<br>RF-25-31-33566<br>d3<br>ASMS Español<br>Por favor llenar lo siguiente<br>Si tienes el número de caso, ingrés | elo para continuar                            |           |
|           | # Ingrese el número de caso<br>O si quieres iniciar una nueva conv<br>colaboradores                                                 | ersación con uno de nuestro                   | s         |
|           | Seleccionar un proyecto<br>Chatear con un especialista                                                                              | •                                             |           |
|           |                                                                                                    | ••                                            | • >       |
| Para inia | iar una conversación Haga clic aqui                                                                                                 | 🕜 ¿Cómo te podemos ay                         | udar?     |

Para consultar un caso específico digite el número del caso, elija el proyecto y haga clic en el botón **Ingresar.** 

| óCó      | mo te podemos ayudar?                               |                            | $-\times$ |
|----------|-----------------------------------------------------|----------------------------|-----------|
|          | JUEVES, 21 DE DICIE                                 | MBRE DE 2023               |           |
|          |                                                     | Cliente 1 planti           | lla       |
|          |                                                     | 21/12/2023 15:23 33566     |           |
|          | Albi 21/12/2023 15:23                               |                            |           |
| 4        | Mira lo que encontré:                               |                            |           |
|          | Estos son tus casos                                 |                            |           |
|          | RF-25-31-33566                                      |                            |           |
|          | ASMS Español                                        |                            |           |
|          | Por favor llenar lo siguiente                       |                            |           |
|          | Si tienes el número de caso, ingré                  | selo para continuar        |           |
|          | RF-25-31-33857                                      |                            |           |
|          | O si quieres iniciar una nueva con<br>colaboradores | versación con uno de nuest | ros       |
|          | ASMS Español                                        | •                          |           |
|          | Chatear con un especialista                         |                            |           |
|          |                                                     |                            |           |
|          |                                                     |                            |           |
|          |                                                     |                            |           |
|          |                                                     |                            | ~~ >      |
| Para ini | ciar una conversación Haga clic aqui                |                            |           |
|          |                                                     | 🕜 ¿Cómo te podemos         | ayudar?   |

Nota: La búsqueda de casos solo se hace sobre los casos que se encuentren abiertos.

Durante la conversación puede enviar archivos al especialista haciendo clic en el icono de adjuntar .

|                                                      | 06:29 |
|------------------------------------------------------|-------|
| Bienvenido, Gracias por utilizar nuestros servicios! |       |
|                                                      | 06:29 |
| Buenas tardes                                        |       |
|                                                      | 06:29 |
| Buenas tardes, en que le puedo ayudar?               |       |

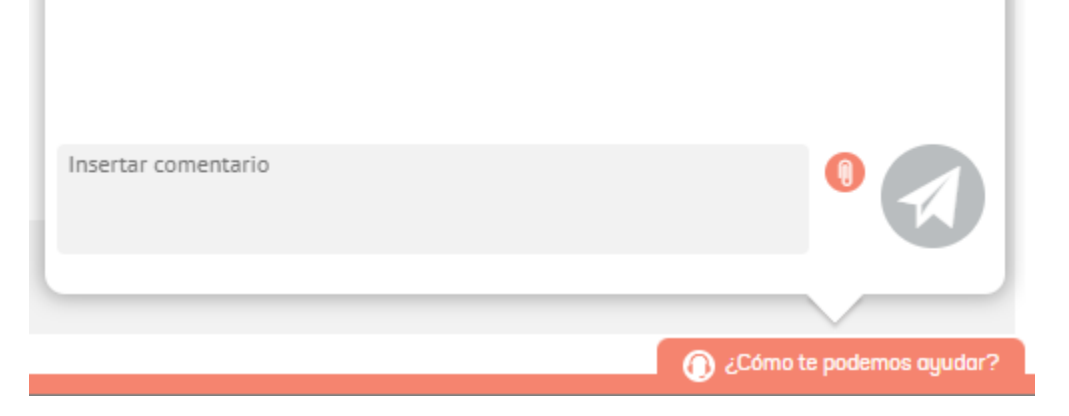

Al finalizar la conversación se activará la ventana para calificar y comentar el servicio.

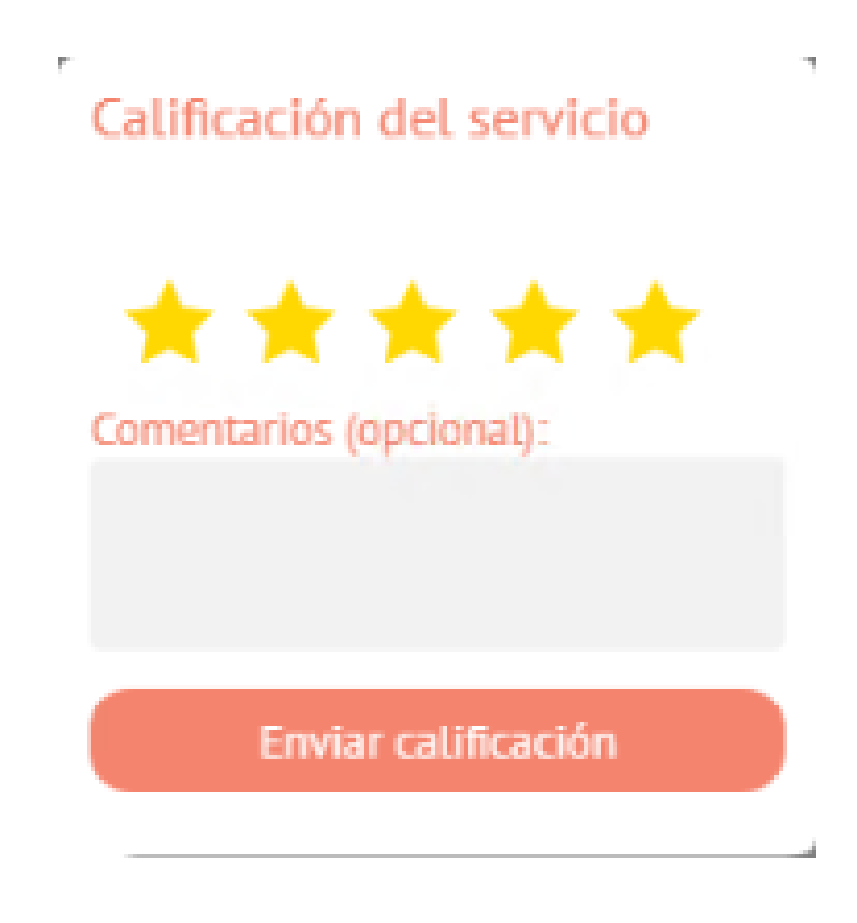

▷ Nota: La conversación se añadirá al historial del caso.

En caso de que no haya un especialista disponible al iniciar la conversación, podrá dejar un mensaje fuera de línea, el cual se añadirá como nota al caso. Alternativamente puede esperar a que un especialista se encuentre disponible para iniciar la conversación.

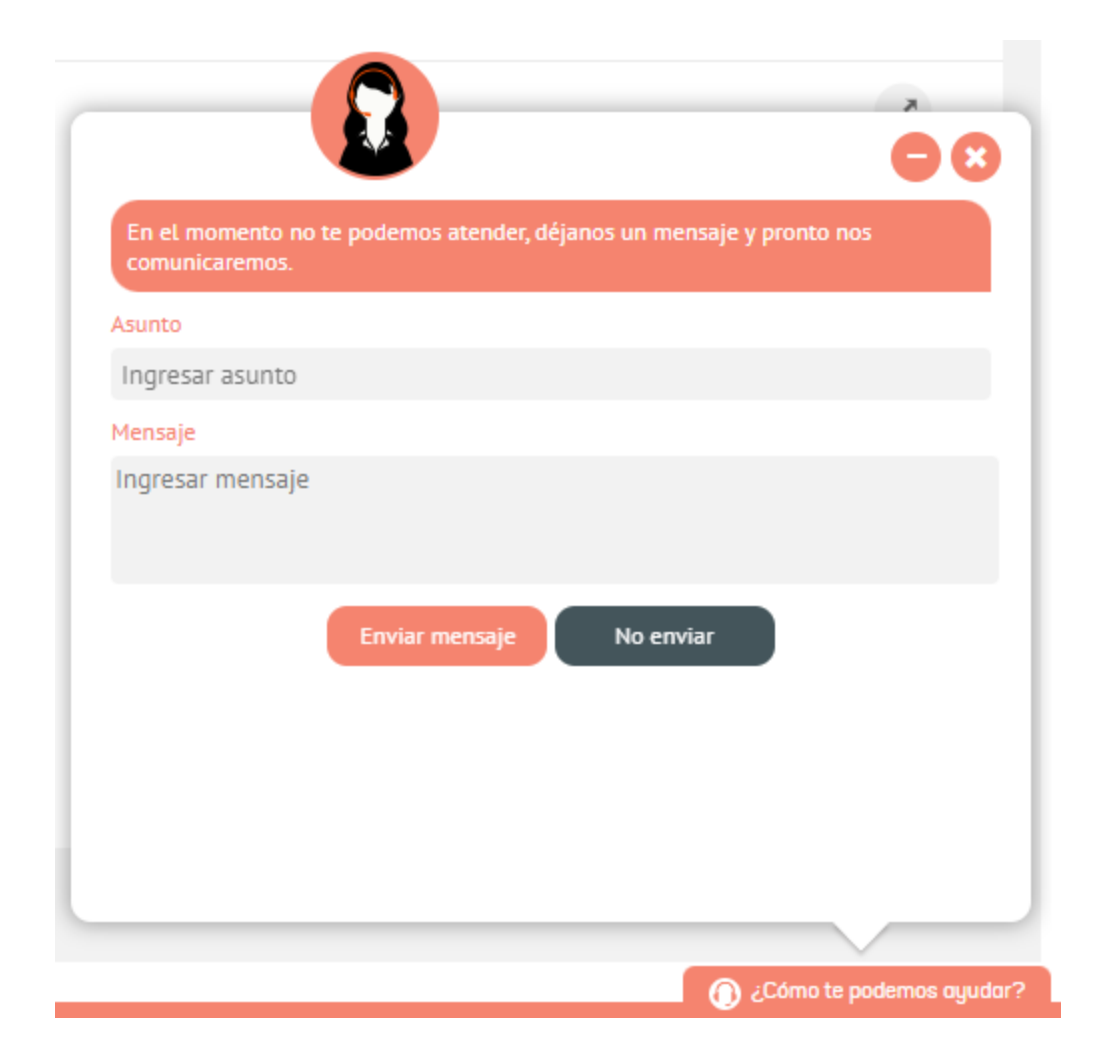

Para crear un caso por medio del chat, en la ventana de bienvenida del chat seleccione el proyecto y haga clic en el

botón **Ingresar**.

|               | iHola!<br>Bienvenidos a nuestro chat de asistencia<br>personalizada           |
|---------------|-------------------------------------------------------------------------------|
| Si ti<br>ingi | iene el número de la solicitud, por favor<br>réselo para continuar la gestión |
| #             | ngrese un número de caso                                                      |
| 0 si<br>de i  | i desea inicie una nueva conversación con uno<br>nuestros colaboradores       |
| So            | porte 🗸                                                                       |
|               | Ingresar                                                                      |
|               |                                                                               |
|               |                                                                               |
|               |                                                                               |
|               |                                                                               |
|               |                                                                               |

Durante la conversación, el especialista creará el caso por usted.

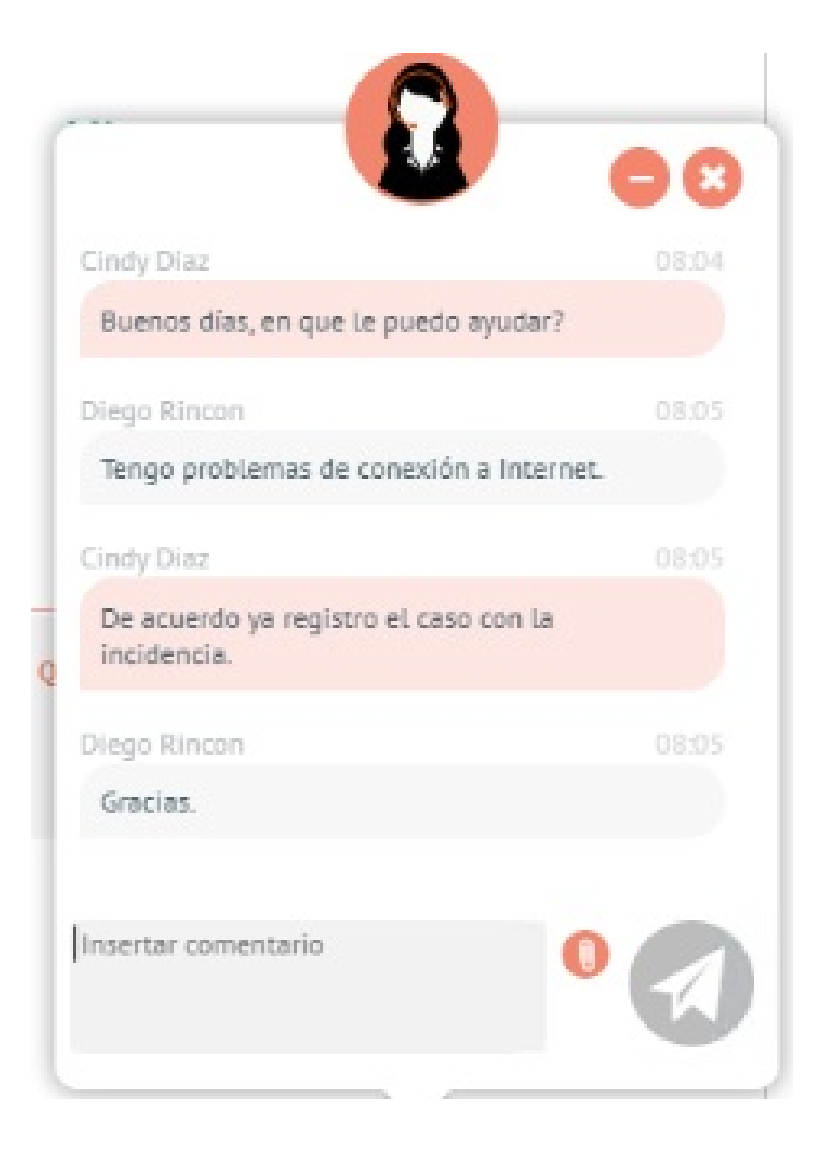

Al finalizar, luego de calificar el servicio puede consultar el caso en la sección Ver casos.

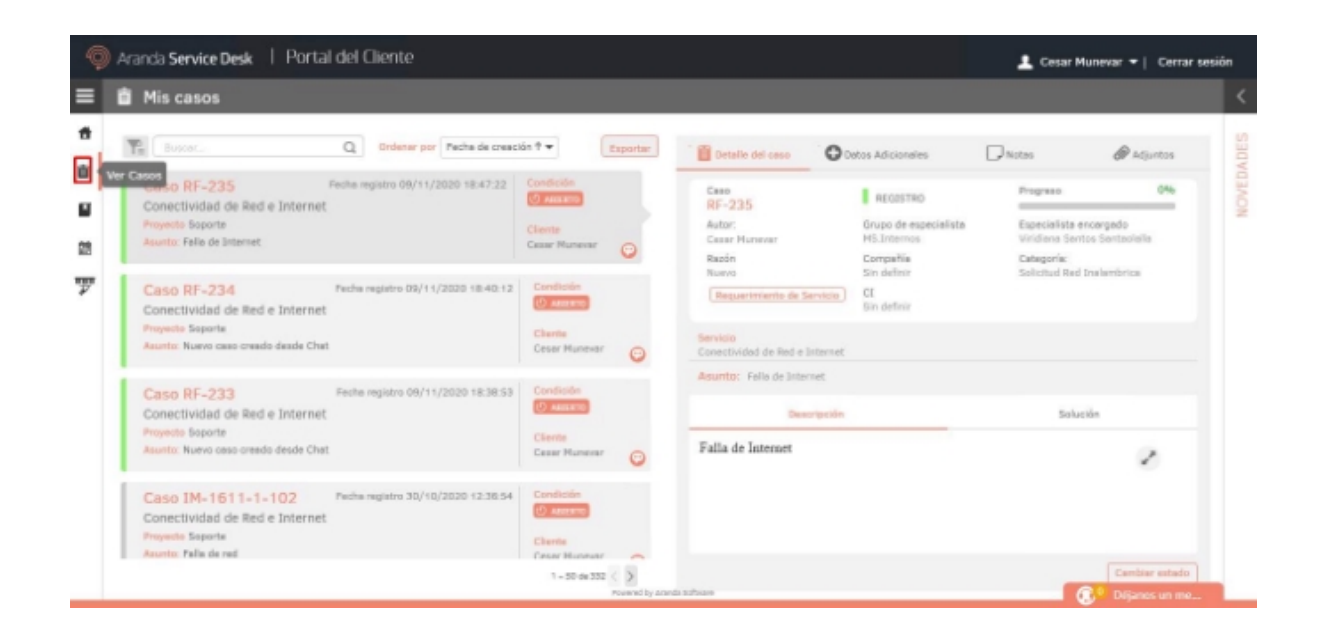

Si no hay un especialista disponible en el chat, podrá dejar un mensaje. Al hacer clic en Enviar mensaje se creará el caso de manera automática y lo podrá consultar en la sección Ver casos.

| Asunto                   |  |
|--------------------------|--|
| Falla de Internet        |  |
| Mensaje                  |  |
| Falla de Internet        |  |
| Enviar mensaje No enviar |  |

## Referenciar asistente

Esta opción permite referenciar el asistente en una pestaña del navegador desde un sitio externo (intranet), esto permitirá realizar el llamado del asistente de consola cliente sin necesidad de ingresar en ella.

El usuario que haga uso del asistente puede realizar las mismas acciones disponibles en el asistente dentro de la consola de cliente.

Para realizar el correcto llamado del asistente, se debe realizar la siguiente configuración:

- Se debe activar la opción AllowExternalChat de la consola administración en Configuración General / Ajustes / ServiceDesk.
- Se debe contar con un token de integración que permitirá obtener un token de identidad para el usuario que haga uso del asistente.
- Para obtener el token de identidad para el uso del asistente se debe enviar la siguiente petición POST: https://dominio.com/asmscustomer/service/api/v9/externalproviders/token, en las cabeceras se debe incluir X-Authorization con el valor Bearer + token de integración y en el cuerpo de la petición el correo del usuario, ejemplo:

|          | Кеу             | Value        |
|----------|-----------------|--------------|
| <b>~</b> | X-Authorization | Bearer token |

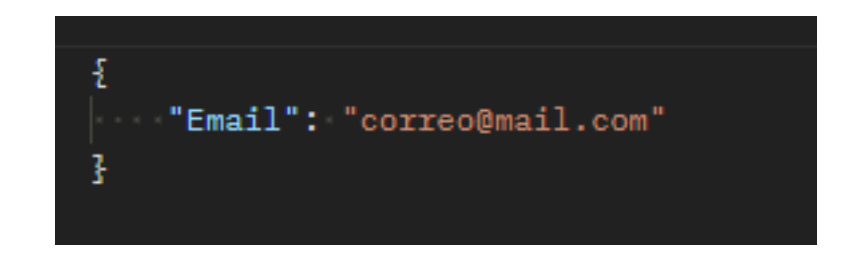

• Una vez se tenga el token de identidad, este se debe enviar en la siguiente petición POST https://dominio/asmscustomer/index.html#/chat/id\_token=+tokenIdentidad. ▷ Nota: El usuario que haga uso del asistente puede realizar las mismas acciones disponibles en el asistente dentro de la consola de cliente. El usuario a utilizar para la generación del token de identidad deberá ser nombrado.

# Cerrar un caso

## Cerrar un caso

Para cerrar un caso registrado por usted, diríjase al listado de casos. Seleccione el caso que desea cerrar y en la parte inferior derecha haga clic en **Cambiar estado**.

| Q      | Aranda Service Desk   Portol del Cliente                                                    |                            |     |                                                        |                                       | 👤 Cesar Mur                          | evar 🔻   Cerrar sessión |
|--------|---------------------------------------------------------------------------------------------|----------------------------|-----|--------------------------------------------------------|---------------------------------------|--------------------------------------|-------------------------|
| =      | 📄 Mis casos                                                                                 |                            |     |                                                        |                                       |                                      | <                       |
| ٠      | The Buncar Q Didensir par Fecha Registra 4                                                  | Бара                       | tar | Detalle del Caso                                       | Datos Adicionales                     | Notas                                | Adjuntos 00             |
| Ð      | Cosco M4-1948-1-129 Fector Registrer 21/21/2021 20:31-21<br>Connectividad de Red e Internet | Condición:                 |     | Cose<br>IM 1949 1122                                   | REDISTRADO                            | Progreso:                            | 0% Nove                 |
| 曲      | Consectuated de Real e Internet IP Falls en Real Instantiston                               | Charita:<br>Castr Manavar  | 0   | Autor:<br>Const Marynoar                               | Grupo de Especialista:<br>MELinternos | Especialista:<br>Angelias Sentena Cr |                         |
| 箘      | Coso CH-370 Feshe Registro: 4/2/2521 8:57:22                                                | Condición:                 |     | Russini<br>Sin definir                                 | Compolitia:<br>Arando Software        | Categoria<br>Folio en Red Incional   | rica                    |
| ه<br>ه | Soporte - Combio de Emergencia<br>Penyante -> Combio de Emergencia<br>Penyante Soporte      | Glente:<br>Gesor Munevor   | 0   | Servicio<br>Conectividad de Red e Internet             |                                       |                                      |                         |
|        | Caso CH-959 Fecho Registro: 2/0/2021 10:36:32<br>Seporte                                    | Gendición:                 |     | Descripción<br>Tengo problemas de conexión a internet. |                                       | Solución                             |                         |
|        | Peagette: Seporte                                                                           | Charite:<br>Gener Marasser | 0   |                                                        |                                       |                                      | 0                       |
|        | Octor CH-358 FecheRegistro 202/2021 815-32<br>Seporte                                       | Condición:                 |     |                                                        |                                       |                                      | _                       |
|        | Pengentin: Separte                                                                          | Cliente<br>Cesar Munevar   | 0   |                                                        |                                       | >                                    |                         |
|        | Paran RF, 969. Fecha Resistra: 2/2 (2021 8 (0)-4)                                           | Condición:                 |     |                                                        |                                       |                                      |                         |
|        | 1                                                                                           | - 50 of 373 items          | 4 P | romate Software w                                      |                                       |                                      | Centor caso             |

En la ventana que se despliega, elija el estado **Cerrado** y haga clic en el botón **Guardar**.

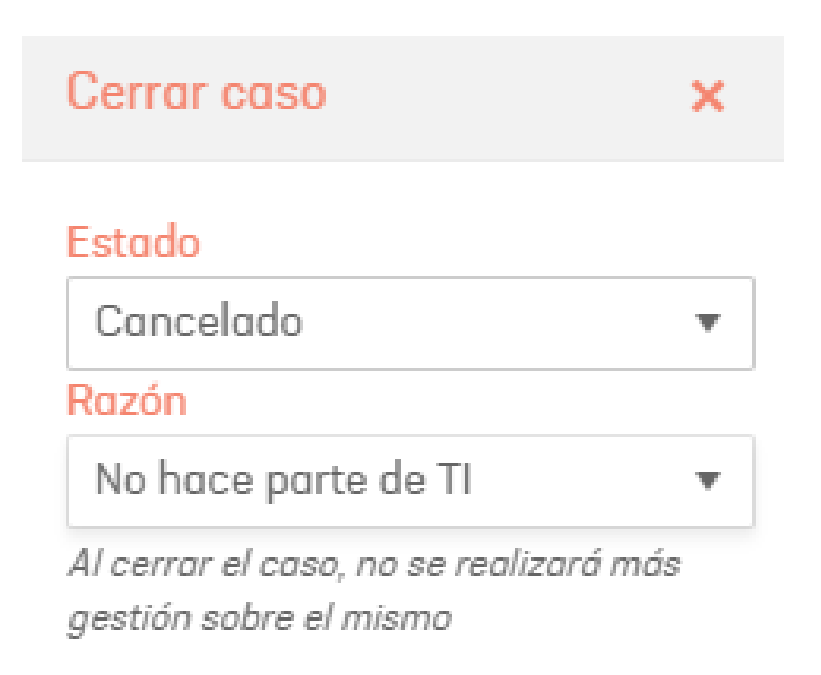

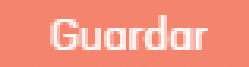

▷ Nota: La opción de cambiar estado y/o cerrar caso solo estará disponible si se asignan los respectivos permisos desde la consola de configuración.